# 15:00になりましたら開始しますしばらくお待ちください

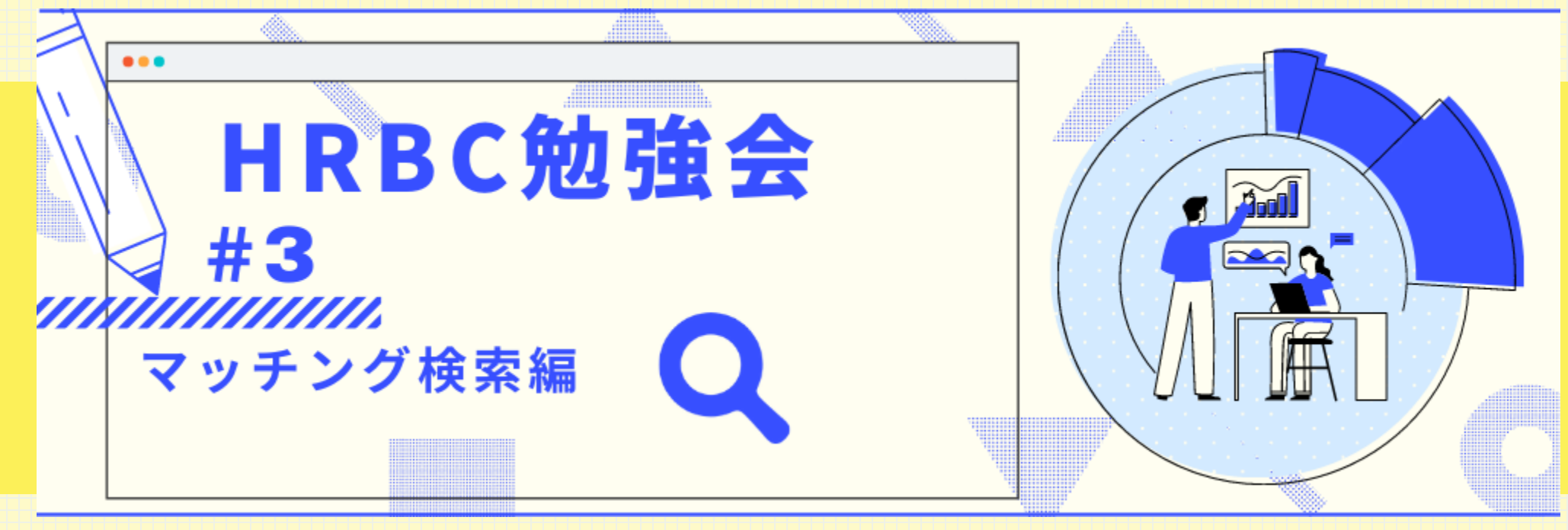

HRBCのマッチング検索機能を活用するための事前準備

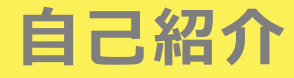

### Marketing Gr. お客様支援課

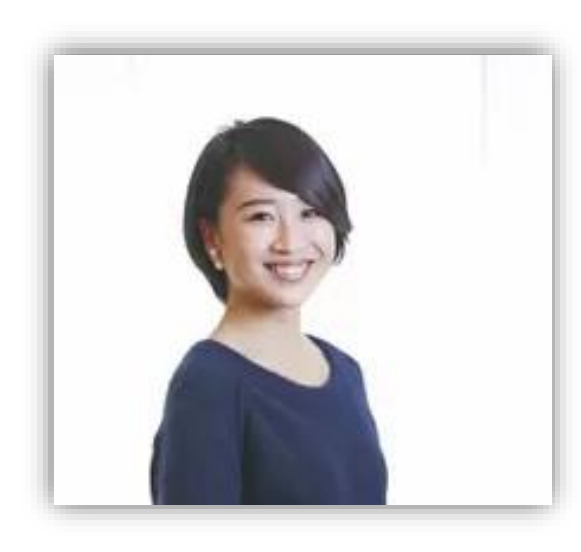

高橋 步

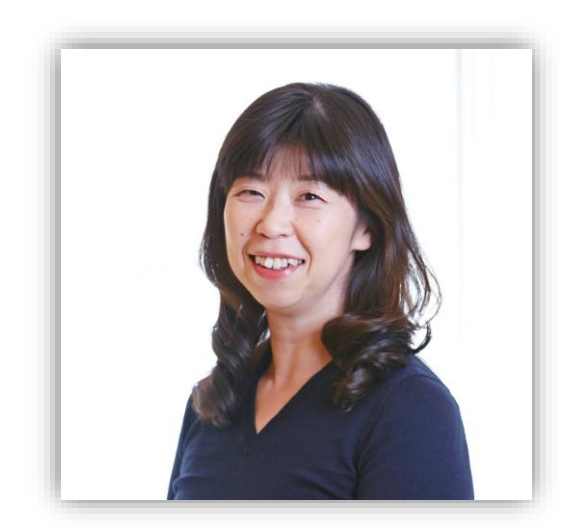

有馬 美千代

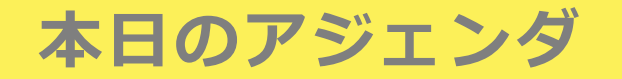

#### HRBCベストプラクティス勉強会

~中級:HRBCのマッチング検索機能を活用するための事前準備編~

- ・ 質問方法のご案内~Q&A機能の使い方~
- 本日のテーマ紹介と理想的なHRBC活用ステップ
- マッチング、検索で使う項目は原則、非テキスト型にし、JOB側・レジュメ(スタッフ)側の選択肢マ スタを一致させましょう
- マッチング、検索で使う項目は上部に表示し見やすく、マッチングに適した画面表示にしましょう。
- 不要な項目やアクションボタンは非表示にし、最短でマッチングできる業務フローを固めましょう。
- Q&A

3

### 質問方法のご案内

~ Q & A 機能の使い方~

質問はQ&Aから行ってください

### ①タスクバーにある【Q&A】をクリックしていただき…

【質問する】から

【回答を入力して】

②【匿名で送信】をチェックして

③【送信】

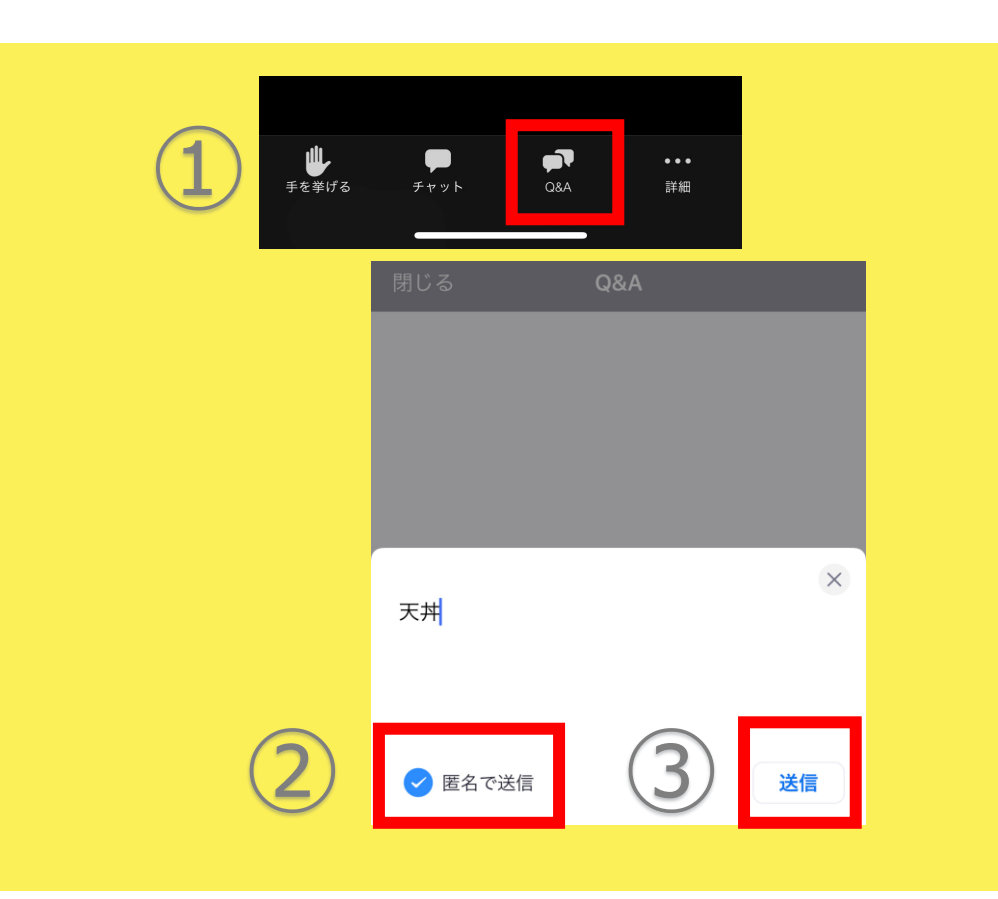

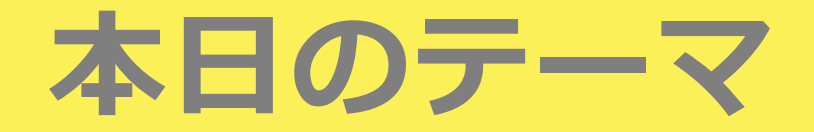

本日テーマ

● HRBCのマッチング検索機能を活用するための事前準備を整えましょう

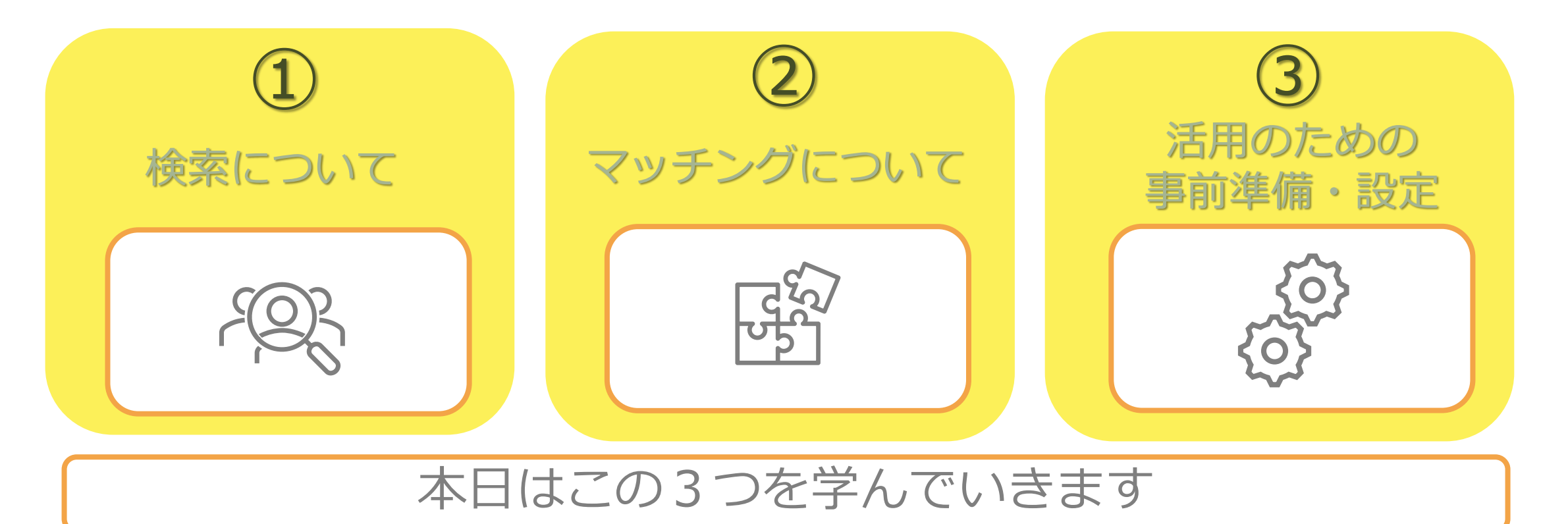

7

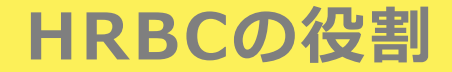

● HRBCは「売上拡大」 + 「業務効率化」 をしていただくためのサービスです。その 為に、下記3点の役割を持っています。

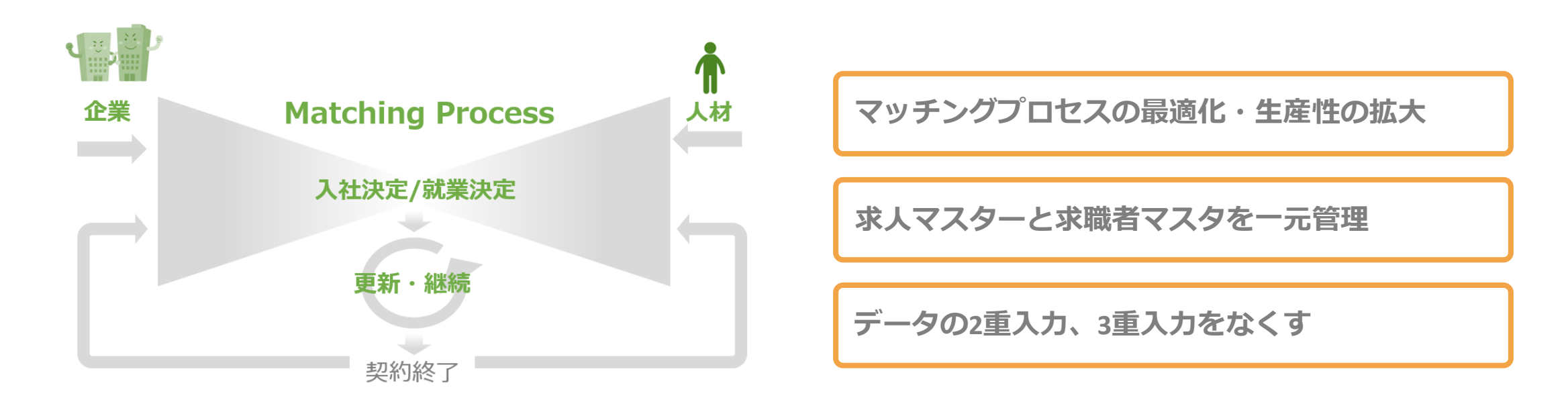

8

### HRBCの活用Stepと今後のベストプラクティス勉強会について

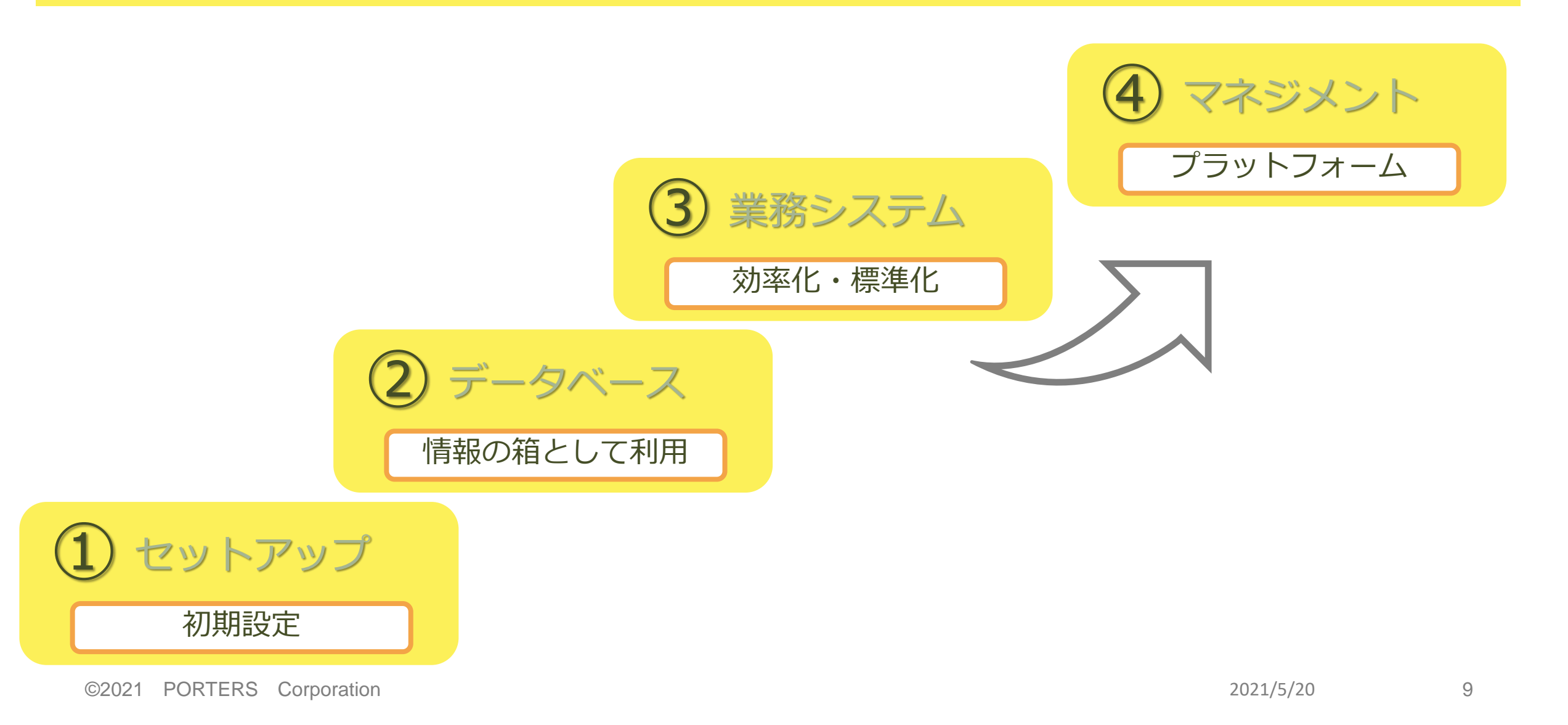

### HRBCの活用Stepと今後のベストプラクティス勉強会について

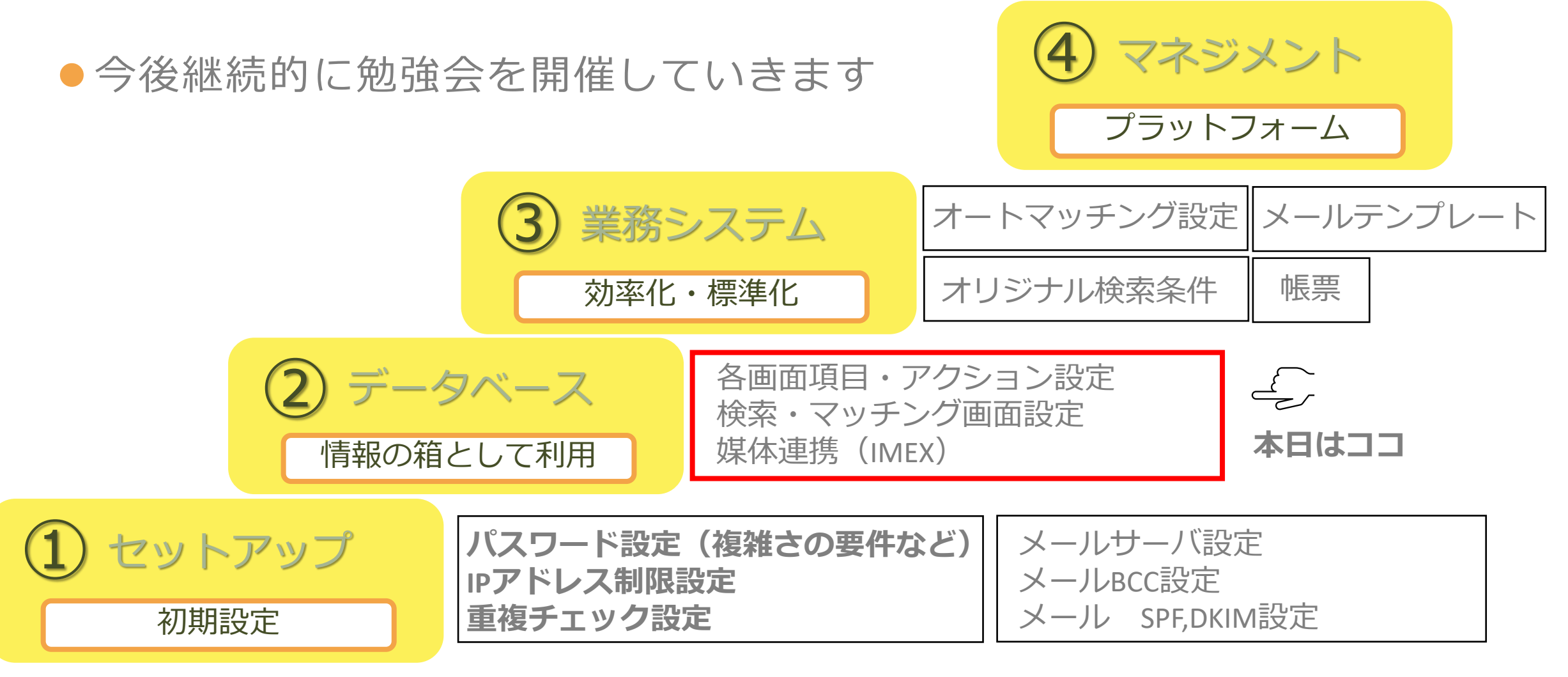

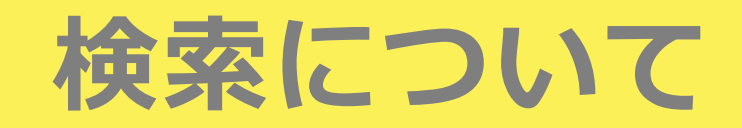

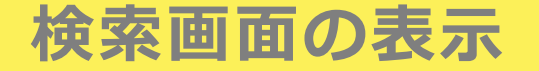

● 検索画面は求人・求職者・選考プロセス・売上などグローバルメニューから表示する

ことができ、探したい条件で検索をかけると、結果が一覧画面に表示されます。

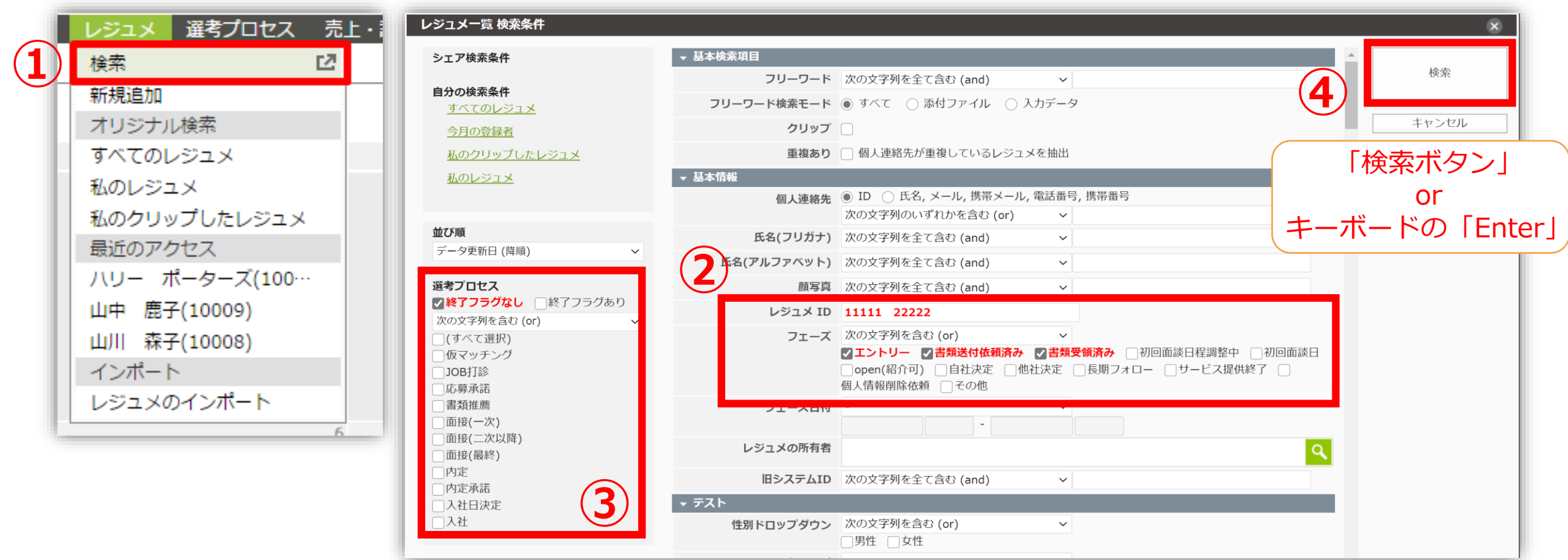

### Q (ムシメガネ)検索

一度検索した後に、検索条件を一部変更して再検索したい場合は、一覧画面上部の
 「〇検索」ボタンをクリック。直前の検索条件を保持した検索画面が表示されます。

| 企業 企業担当者 JOB 個人連絡先 レジュメ 選考プロセス 売上・請求・リファンド アク                          | ティビティ レポート                     |                   |
|------------------------------------------------------------------------|--------------------------------|-------------------|
| レジュメー覧 / すべてのレジュメ (16)<br>                                             | +レジュメ新規追加 す                    | 直前の検索条件を保持した検索画面を |
| エントリー(5) 書類送付依頼済み(2) 書類受領済み(0) 初回面談日程調整中(0) 初回面談日(1) open(紹            | 8介可)(7) 🗌 自社決定(1) 他社決定(0) 長期ファ | 表示しさらに絞り込みできるのは   |
| □ <mark>→</mark> <u>ポーリン ポーターズ</u> open(紹介可) 2018/07/27 14:14 (783日経過) |                                | 「〇、楡安」ボクン         |
| 仮マッチング 3 JOB打診 3 書類推薦 1 面接(二次以降) 1 入社 1                                |                                |                   |
| <b>生年月日</b> 1990/06/02 年齢 30                                           | 人物評価 ▶                         |                   |

● グローバルメニューの検索から検索画面を開く、もしくは検索画面のクリアをクリッ

クすると、条件がAIIクリアされた状態になります。

| ノジュメ 選考プロセス 売上・ | レジュメー覧 検索条件                                                                                           |       |
|-----------------|----------------------------------------------------------------------------------------------------|-------|
| 検索 🖸            | オリジナル検索 - ・                                                                                           |       |
| 新規追加            | 並び順更新日(降順)                                                                                            | 検索    |
| ヤリジナル検索         | フリーワード 次の文字列を全て含む (and) ▼                                                                             |       |
| 「べてのレジュメ        | フリーワード検索モード 💿 すべて 💿 添付ファイル 💿 入力データ                                                                    | キャンセル |
| ムのレジュメ          | 選考プロセス(終了フラク除次の文字列を含む (or) ▼                                                                          | クリア   |
| のクリップしたレジュメ     | く) () 仮マッチング () JOB打診 () 応募承諾 () 書類推薦 () 面接(一次)<br>() 面接(二次以降) () 面接(最終) () 内定 () 内定承諾 () 入社日決定 () 入社 |       |
| 近のアクセス          | クリップ 🗌                                                                                                |       |
| リー ポーターズ(100…   | 重複あり 🗌 個人連絡先が重複しているレジュメを抽出                                                                            |       |
| 中 鹿子(10009)     | 個人連絡先 🔘 ID 💿 氏名, メール, 電話番号                                                                            |       |
| 川 杰子(10008)     | 次の文字列を全て含む (and)                                                                                      |       |
| 1/11 林子(10008)  | 氏名(フリガナ) 次の文字列を全て含む (and) ▼                                                                           |       |
|                 | 氏名(アルファベット) 次の文字列を全て含む (and) ▼                                                                        |       |
| /ジュメのインホート      | レジュメ ID                                                                                               |       |

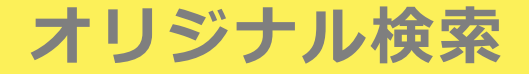

よく使う検索条件を「オリジナル検索」として保存することができます。保存した検索条件は、グローバルメニュー・検索画面から使うことができます。JOB・レジュメのオリジナル検索は、TOP画面にも表示されます。設定は「+検索条件保存」から

| ■グローバルメニュー                                                                                 | ■検索画面                                                                                                    |                                                                                                    |                                                    |                                        | 1      |
|--------------------------------------------------------------------------------------------|----------------------------------------------------------------------------------------------------|----------------------------------------------------------------------------------------------------|----------------------------------------------------|----------------------------------------|--------|
| レジュメ<br>選考プロセス<br>売上<br>検索<br>新規追加<br>コリンジャット (検索                                          | レジュメー覧 検索条件<br>シェア検索条件<br><u>今月の登録者</u><br>フリー                                                                                          | 項目<br>フリーワード 次の文字列を全て含む (and)<br>-ワード検索モード ● すべて ○ 添付ファイル ○ 入力:                                             | 1度保存した<br>次回からワ<br>・<br>* 他メン                      | こ「オリジナル検索」<br>リンクリックで結果表示<br>バーにもシェア可能 | は<br>示 |
| オリシアル検索<br>すべてのレジュメ<br>私のレジュメ<br>私のクリップしたレジュメ<br>毎近のアクセス<br>ハリー ポーターズ(100…<br>山中 鹿子(10009) | <u>すべてのレジュメ</u> <u>すべてのレジュメ</u> <u>私のクリップしたレジュメ</u> <u>私のレジュメ</u> <b>私のレジュメ 本び順</b> データ更新日(降順)    ✓ 氏4     選考プロセス     [終了フラグなし □終了フラグあり | クリップ □<br>重複あり □ 個人連絡先が重復しているレジュメを<br>個↓連絡先、□ ID ● 氏名, メール, 携帯メール, 電<br>manual-aska2<br>ASKAマニュアル株式会社 コンサル… | 抽出<br>話番号,携帯番号<br>企業 → IDもしくはフリーワードで検索<br>JOB レジュメ | <u>クレ</u><br>+検 <u>索条件</u> 保           |        |
| 山川 森子(10008)<br>インポート<br>レジュメのインポート                                                        | ■TOP画面                                                                                                    | 🔯 すべてのレジュメ                                                                                                  | 😥 今月の登録者                                           | 💮 私のクリップしたレジュメ                         |        |
|                                                                                            |                                                                                                    | 💮 私のレジュメ                                                                                                    |                                                    |                                        | 14     |

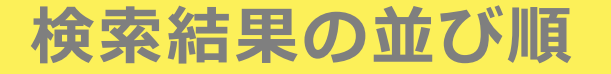

### ● 検索結果の並び順は、画面左側で「データ登録日」「データ更新日」「フェーズ日

### 付」の昇順・降順から選ぶことができます。

| レジュメー覧 検索条件         |                  |
|---------------------|------------------|
|                     | ** • • • * • * • |
| シェア検索条件             | ▼ 基本検案項目         |
| 今月の登録者              | フリ・              |
|                     | フリーワード検          |
| 自分の検索条件             |                  |
| <u>すべてのレジュメ</u>     |                  |
| <u>私のクリップしたレジュメ</u> | 1                |
| 私のレジュメ              | ▼ 基本情報           |
|                     | 個.               |
|                     |                  |
| 並び順<br>             | 氏名(こ             |
| データ更新日 (降順) 🗸 🗸     | 氏名(アルファ          |
| データ登録日 (昇順)         |                  |
| データ登録日 (降順)         | レジ               |
| データ更新日 (昇順)         |                  |
| データ更新日 (降順)         |                  |
| フェーズ日付 (昇順)         |                  |
| フェーズ日付 (降順)         | フェ・              |
| □ 面接(二次以降)          | レジュメ             |
| □ 面接(最終)            |                  |

デフォルトの並び順は「データ更新日(降順)」です。 最近更新されたデータを上から順に表示します。

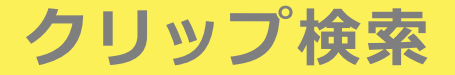

### 「企業」「JOB」「レジュメ」「選考プロセス」「アクティビティ」の一覧画面には クリップアイコンが表示され、アイコンをクリックするとクリップできます。クリッ プを外すときは再度アイコンをクリックしてください。

### ● 自分がクリップしたデータは、簡単に検索することができます。

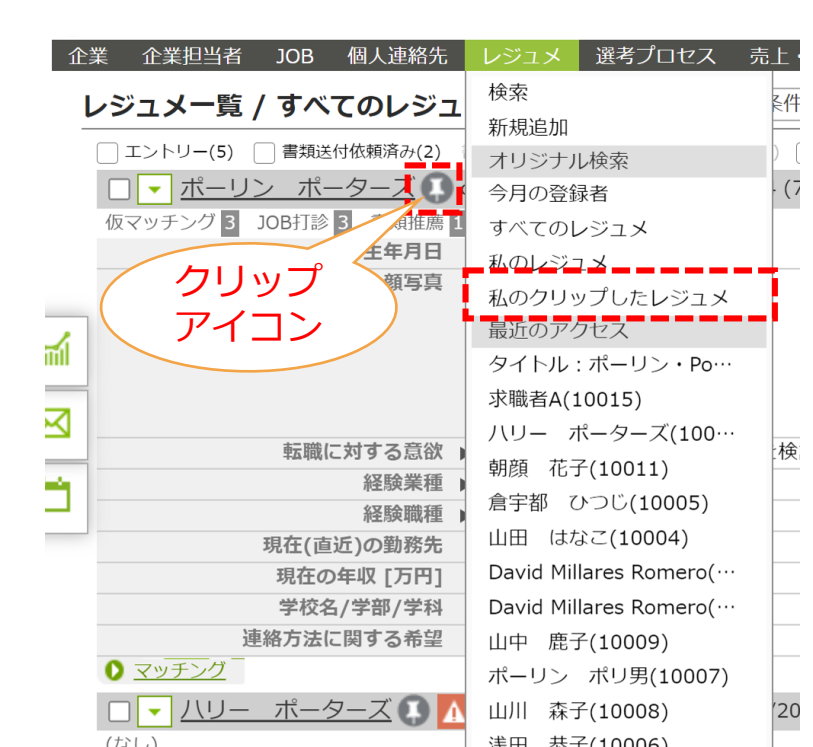

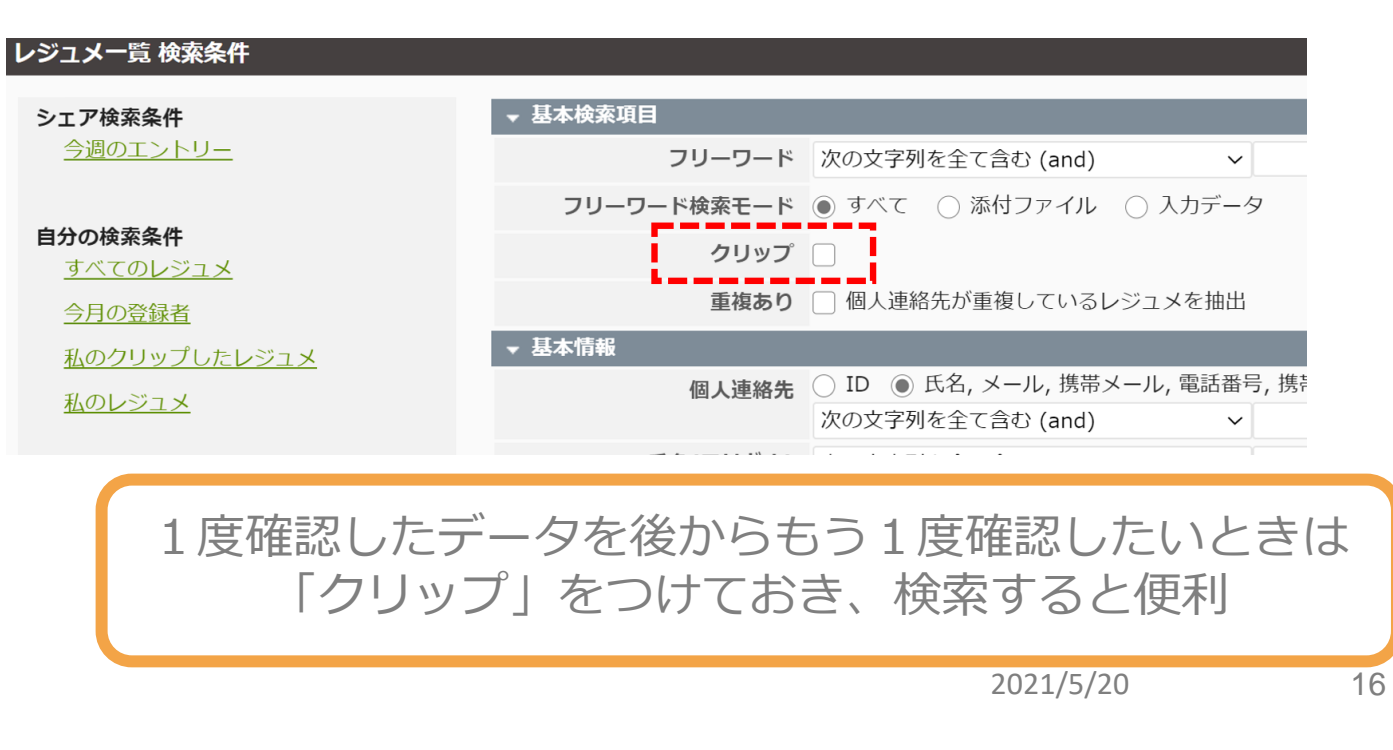

小窓検索

各リソース一覧画面やTOP画面にある小窓検索では、検索画面を開かずに手軽に検索することができます。左側でリソースを選び、右側にIDまたはフリーワード(テキスト型項目・メールアドレス・電話番号・URL)を入れ検索します。

| 'ニュアル株式会社 (manual-aska | 2) 企業 ▼ ポーイ             | ターズ株式会社      |              |
|------------------------|-------------------------|--------------|--------------|
| 「担当者 JOB 個人連絡先 レ       | ・ジュメ 選考プロセス 売上・請求・リファンド | アクティビティ レポート |              |
| 5                      | ● 検索 + 検索条件保存           | + JOB新規追加    |              |
|                        | manual-aska2            |              |              |
|                        | ASKAマニュアル株式会社 コンサル…     | 個人連絡先 ▼ 山田   | <u></u>      |
|                        |                         | JOB レジュメ     | その他の業        |
|                        |                         |              |              |
|                        |                         |              |              |
|                        | 97(C0)0B                |              | 検索画面を開かずに    |
|                        |                         |              | 手軽に検索        |
|                        |                         |              | 2021/5/21 17 |

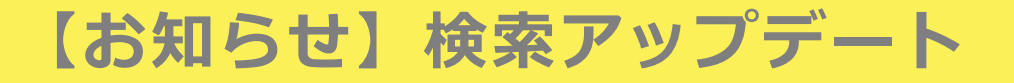

● 2021/04/27HRBC 4.2.0リリースにて検索条件で選択できる日付を追加しました。

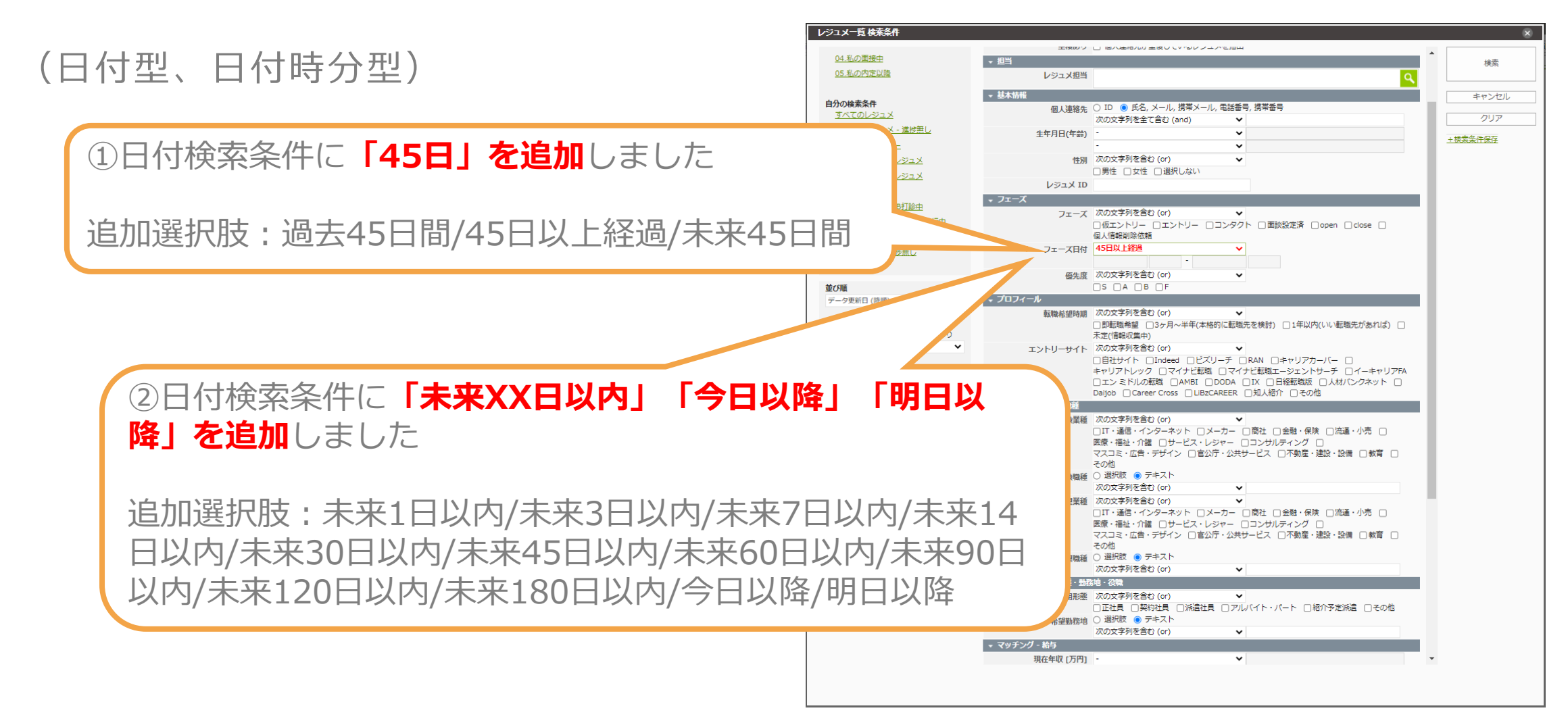

### 日付型、日付時分型の検索時の選択肢について

- 「フェーズ日付」を起点とした検索ができるのは、「XX日以上経過」のみ。
- それ以外の選択肢は「検索日(本日)」起点

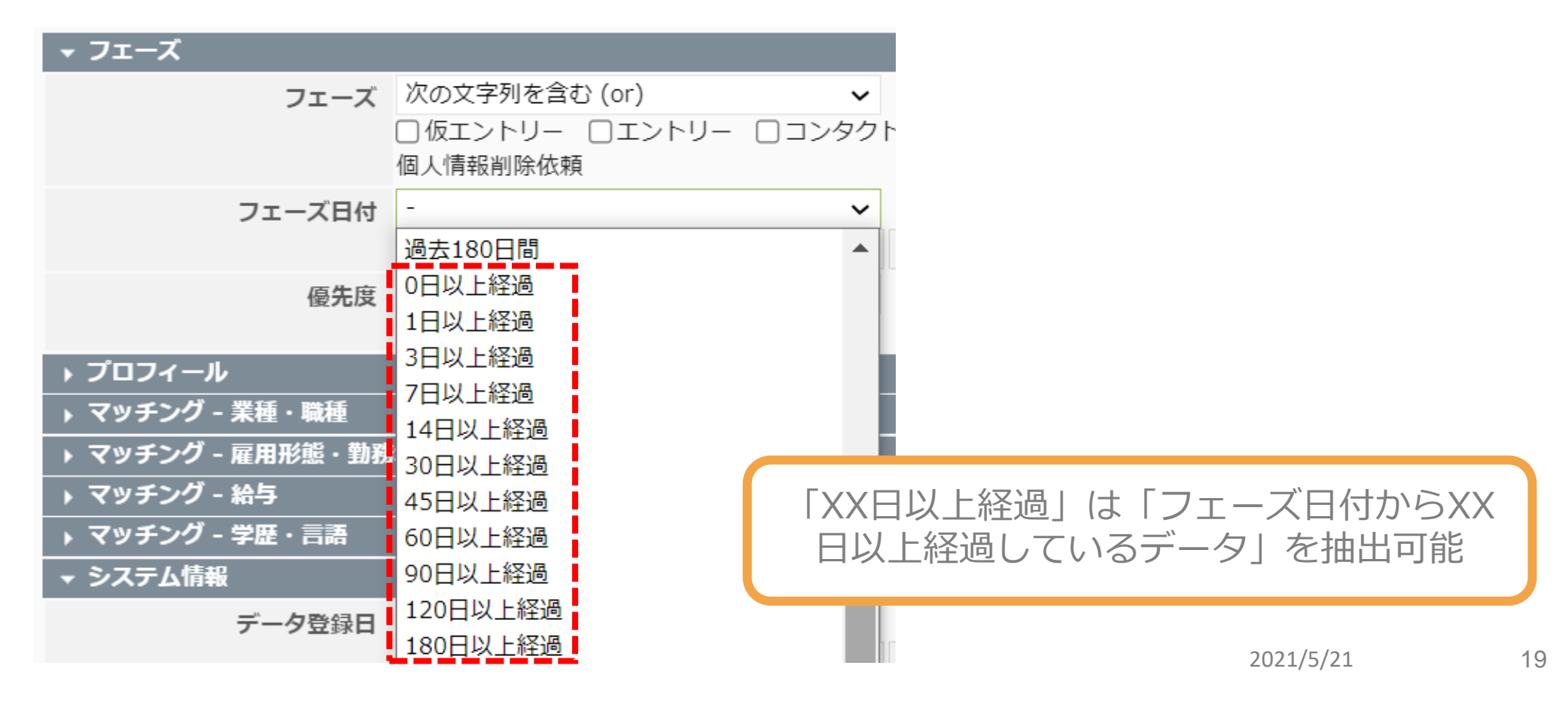

### 「未来XX日間」と「未来日XX以内」の違い

- 「未来XX日間(既存選択肢)」と「未来XX日以内(リリースされた選択肢)」の違い
- ◆ 「未来XX日間」は、本日から未来XX日までの検索条件を作成します

例)検索日が2020/11/14の場合、「未来7日間」を検索条件に指定した場合は、

From 2020/11/14 00:00:00 - To 2020/11/21 23:59:59のデータを取得します

- 「未来XX日以内」は、指定したXX日をToの日付に設定し、Fromは空の状態とします
  - 例)検索日が2020/11/14の場合、「未来7日以内」を検索条件に指定した場合は、

From 検索条件を設定しない - To 2020/11/21 23:59:59のデータを取得します

※11/21以前のデータを過去のものもすべて含めて取得できるようになります
検索日:2020/11/14
未来7日間
未来7日以内

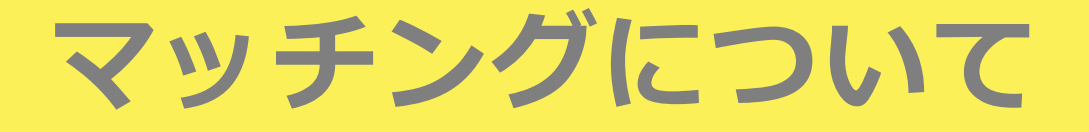

マッチング機能の概要

● HRBCのマッチング機能では、特定の求職者に合うJOBを探したり、特定のJOBに合 う求職者を探したりすることができます。

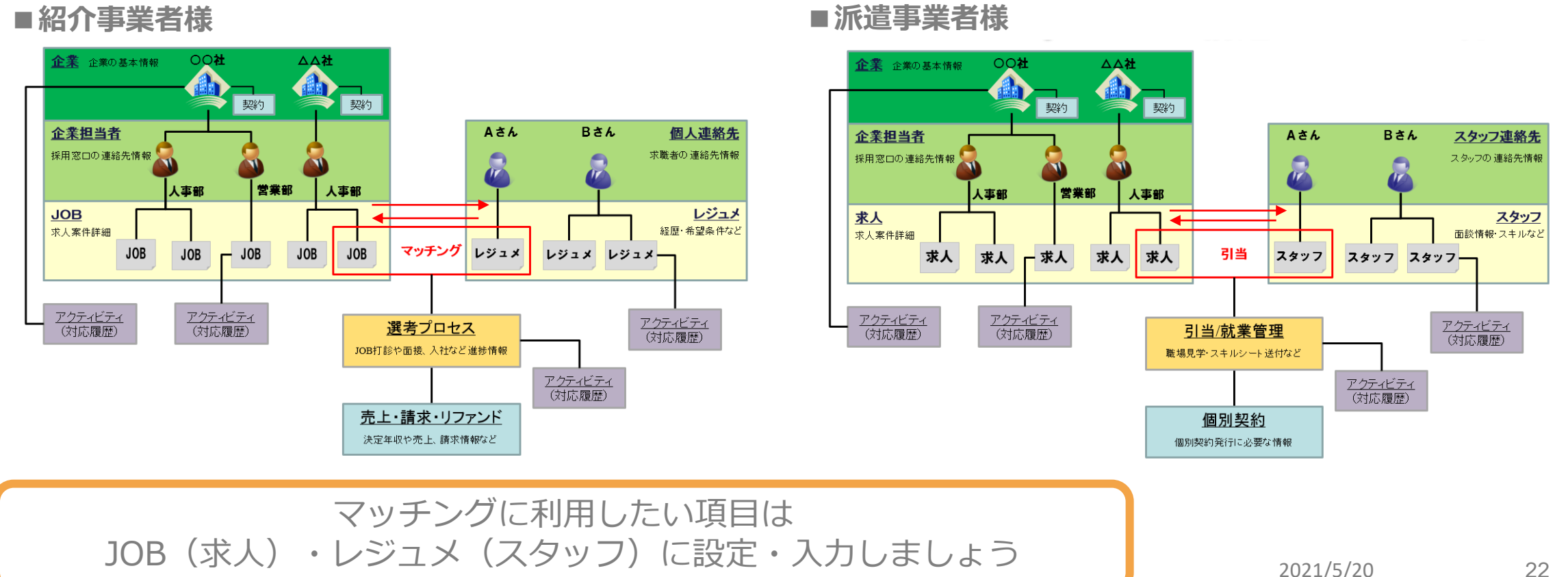

マッチング(JOBサーチ/レジュメサーチ)

- HRBCでは、求職者の条件に合うJOBを探す場合は「JOBサーチ」、JOBに合う求職 者を探す場合は「レジュメサーチ」と呼び、求職者とJOBのどちらを軸にするかは異 なりますが、基本的な操作方法は変わりません。
- マッチング結果のリストからJOB打診メールを送信することも可能です。

| Ċ | PORTERS トライアル ポーターズ株式会社 (kamakura_trial) |                                 | 8   |                                                                       |                                          |
|---|------------------------------------------|---------------------------------|-----|-----------------------------------------------------------------------|------------------------------------------|
| 企 | 業 企業担当者 JOB レジュメ 選考プロセス 売上 レポート          |                                 |     |                                                                       |                                          |
|   | OB- 覧 (11)                               | 早存                              | 12  | 第二企業担当者 JOB レジュメ 送考フロセス 売上 レボート                                       | ~                                        |
| - |                                          |                                 | 1   | ・ジュメー覧 / すべてのレジュメ (12) へ 検索 +検索 ・ ・ 、 ・ 、 ・ 、 ・ 、 、 、 、 、 、 、 、 、 、 、 | 条件保存                                     |
|   | 作版中(0) リート(0) [] open(11) dose(0)        | /01/22 14:07 (116日終湯)           |     | □ 仮エントリー(1) □ エントリー(1) □ コンタクト(1) 面談設定済(0) □ opt                      | n(9) close(0) 個人情報削除依賴(0)                |
|   | 入社予定日間                                   | (01/22 14.0) (110 <u>1012</u> ) |     | □ - <u>寺島 智也</u> open 2021/03/05 08:23 (74日経過)                        |                                          |
|   | 企業                                       | <u>株式会社ABC</u>                  |     | 面接設定済 1                                                               |                                          |
|   | 業種 ▶                                     | IT・通信・インターネット                   |     | 生年月日(年齡)                                                              | 1995/01/30 年齢 26                         |
|   | 職種 ▶                                     | アプリケーション開発エンジニア(WEB/モ           |     | 経験業種                                                                  | <ul> <li>IT・通信・インターネット</li> </ul>        |
|   | 勤務地 🕨                                    | 東京都                             |     | 希望業種                                                                  | <ul> <li>IT・通信・インターネット, メーカー,</li> </ul> |
|   | 年収下限 [万円]                                | 300                             |     | 経験職種                                                                  | ▶ 店長/販売スタッフ                              |
| _ | 年収上限 [万円]                                | 780                             |     | 希望職種                                                                  | •                                        |
| 4 | 年齡下限                                     | 16                              |     | 現在年収 [万円]                                                             | 350                                      |
|   | 年齡上限                                     | 65                              | -   | 希望年収 [万円]                                                             | 450                                      |
|   | ○ マッチング                                  |                                 | 400 | 希望勤務地                                                                 | 東京都                                      |
|   | マッチンク レジュメサーチ すべて選択                      | すべて解除 一括アクション -                 |     | 西山山 一 一 一 一 一 一 一 一 一 一 一 一 一 一 一 一 一 一                               |                                          |
|   |                                          |                                 |     | マッチング                                                                 |                                          |
|   |                                          |                                 | -   | マッチング JOBサーチ すべて選択                                                    | すべて解除 一括アクション 🔹                          |

### マッチングのはじめかた

### ● 各レジュメ・JOBの「アクションメニュー」 「詳細画面」からもマッチング検索画

### 面を表示することができます。

| Ċ       | PORT          | 「ERS トライアル ポーターズ株              | 朱式会社 (kamakura_trial)  |                          | レジュメ <b>v</b> IDもしくはフリーワードで検索                                                                                                    |
|---------|---------------|--------------------------------|------------------------|--------------------------|----------------------------------------------------------------------------------------------------|
| 1È      | 業 企           | 業担当者 JOB レジュメ                  | 選考プロセス 売上 レポート         |                          |                                                                                                    |
|         | ノジュ           | <b>メ</b> 一覧 / すべてのレジ:          | 1 🗶 (12) 🔍 検索 +検索条     | 条件保存                     | ▲ レジュメ   寺島 智也 (10328) 🕴 🖾 (0)                                                                                                    |
|         | □仮工ン          | ントリー(1) 🗌 エントリー(1) 📋           | コンタクト(1) 面談設定済(0) open | (9) close(0) 個人情報削除依賴(0) | 編集 マッチング オートマッチング 重複チェック再実行 帳票 メール送信 Google Map LinkedIn facebook 削除                                                                                                    |
|         |               | <u> 寺島 智巾 のen 2021</u>         | /03/05 08:23 (74日経過)   |                          |                                                                                                    |
|         | 面接設;          | 福集                             |                        |                          | レジュメ担当 (最新) 所属なし 宮本駿介                                                                                                    |
|         |               | マッチング                          | 生年月日(年齡)               | 1995/01/30 年齡 26         | ▼ 基本情報                                                                                                    |
|         |               | オートマッチング                       | 経験業種 ▶                 | IT・通信・インターネット            | 個人連絡先 <u>寺島智也</u>                                                                                                    |
|         |               | 重複チェック再実行                      | 希望業種▶                  | IT・通信・インターネット, メーカー,     | 氏名(フリカナ) テラシマートモヤー                                                                                                    |
|         |               | <b>梶</b> 栗                     | 経験職種 🕨                 | 店長/販売スタッフ                | (アルノアハット)<br>生年月日(年齢) 1995/01/30 年齢 26                                                                                                    |
|         |               | ×_11送信                         | 希望職種 🕨                 |                          | (1) ▶ 男性                                                                                                    |
| _       |               |                                | 現在年収 [万円]              | 350                      |                                                                                                    |
| <u></u> |               | Google Map                     | 希望年収 [万円]              | 450                      |                                                                                                    |
|         |               | LinkedIn                       | 希望勤務地 🕨                | 東京都                      | 颜写真                                                                                                    |
|         |               | facebook                       | 顔写真                    |                          | <b>↓</b> フェーズ                                                                                                    |
|         |               | 削除                             |                        |                          | フェーズ (最新) 🕨 open                                                                                                    |
|         | ~             | 27727                          | JOBサーチ すべて選択 3         | すべて解除 一括アクション 🔹          | フェーズ日付(最新) 2021/03/05 08:23:00                                                                                                    |
|         |               | +田 由香 open 2021                | /01/27 16:19 (111日経過)  |                          | フェーズメモ (最新)                                                                                                    |
|         | 面接(一          | -次) <b>1</b> 而接(二次以降) <b>1</b> | ,, (,                  |                          |                                                                                                    |
|         | here to be to |                                | 生年月日(年齢)               | 1986/01/06 年齢 35         | 現在の就業状況▶                                                                                                    |
|         |               |                                | 経験業種 ▶                 | 流通・小売                    |                                                                                                    |
|         |               |                                | 希望業種 ▶                 | IT・通信・インターネット、メーカー、      |                                                                                                    |
|         |               |                                | WEADWIT .              | 40710 - 2.1.7.4          | 取順市里時期 ▶ 3ッパーーーー(本小田の川に生命400/に生命400/ |

マッチング検索画面

# 「JOBサーチ」または「レジュメサーチ」をクリックすると、左側に検索画面、右側 に選択データ詳細のクイックビュー画面が表示されます。

| JOB 検索条件                     |                                                          | ▼クイックビューでレジュメ詳細表示 × クイックビュー | 8              |
|------------------------------|----------------------------------------------------------|-----------------------------|----------------|
| 並び順                          | → 基本検索項目                                                 |                             |                |
| データ更新日 (降順) 🗸                | フリーワード 次の文字列を全て含む (and) ・                                | - 相当                        | A              |
|                              | フリーワード検索モード 💿 すべて 🔘 添付ファイル 🔘 入力データ                       | レジュメ担当 富本駿介                 |                |
| 送考プロセス<br>ロダフコラガかし、 ロダフコラガキり | クリップ 🗆                                                   | - 基本结报                      |                |
| 次の文字列を含む (or)                | ·····                                                    | 個人連絡先 守島 智                  | 13             |
| □(すべて選択)                     | 108担当                                                    | 氏名(フリガナ) デラシマ               | トモヤ            |
| □仮マッチング                      |                                                          | 氏名(アルファベット)                 |                |
|                              | ギャリアトレック                                                 | 生年月日(年時) 1995/01            | /30 年除 26      |
| □.5553.387(+4)<br>□.応募承諾     |                                                          | 性別▶ 男性                      |                |
| □書類推薦                        | 次の文字列を全て含む (and) ✓                                       | 配偶者 ▶ 40                    |                |
| □ 由接調整中                      | 企業担当者 ○ ID <ol> <li>テキスト</li> </ol>                      | 田原国 P ロネ                    |                |
| □ 面接設定//<br>□ 面接(一次)         | 次の文字列を全て含む (and) 🗸 🗸                                     | レジュメ ID 10328               |                |
| □面接(二次以降)                    | JOB ID                                                   | 住所詳細(個人) 〒176-00            | 000 東京都練馬区     |
|                              | 採用予定人数 - 🖌                                               | メール(個人) 9b@port             | ters.jp        |
| □内定準備/入社口決定 □入社予定日           | · •                                                      | 電話(個人)                      |                |
| □ 入社確認                       | • J=X                                                    | 15m 460                     |                |
| □ 就業継続確認                     |                                                          |                             |                |
|                              |                                                          |                             |                |
|                              |                                                          |                             |                |
|                              | 快光间间                                                     |                             |                |
|                              |                                                          | 71-7                        |                |
|                              | ▼ マッチング - 1                                              | 71-7                        |                |
|                              |                                                          | 優先度                         |                |
|                              | □金融・保険 □流通・2                                             |                             |                |
|                              |                                                          | ↓ プロフィール                    |                |
|                              | en,マイナビ,イーキャリアFA,キャリアカーバー,キャリアトレック                       | 現在の就業状況 ト 就業中               |                |
|                              | 職種 ○ 選択肢 ● テキスト                                          | 経験社数 1                      |                |
|                              | 次の文字列を書む (or) ▼<br>DAN ap フィナド イーキャリフロ キャリフレーバー キャリフトレック | 転職回数 ▶ 0回                   |                |
|                              | ▼ マッチング - 求める経験業種・職種                                     | 転職希望時期 ▶ 3ヶ月~当              | F年(本格的に転職先を快討) |
|                              | 未経験可 次の文字列を含む (or) ✓                                     | 戦闘理由 デントリーサイトト ビズリー         | 7              |
|                              |                                                          | エントリー先 JOB                  |                |
|                              | 求める経験業種 ○ 選択肢 ● テキスト                                     | エントリー履歴                     |                |
|                              | 次の文字列を含む (or)  V                                         | ▼ マッチング - 業種・職種             |                |
|                              | 求める経験機種 () 進状収 ● テキスト<br>次の文字列を含わ(or)                    | 経験業種 ▶ □□・通信                | ・インターネット       |
|                              | <ul> <li>マッチング - 専用形態</li> </ul>                         | 経験職種 ▶ 店長/販売                | エスタッフ          |
|                              | 雇用形態 次の文字列を含む(or) ✓                                      | 希望業種 ▶ □□・通信                | ・インターネット       |
|                              | □正社員 □契約社員 □派遣社員 □アルバイト・パート □紹介予定派遣                      | □その他 メーカー 法通・小              | 充              |
|                              | en,マイナビ,イーキャリアFA,キャリアトレック                                | サービス<br>サービス                | ・レジヤー          |
|                              | ▼ マッチング - 勤務地                                            | 40998 b                     | -MA-7949       |
|                              | 勤務地 次の文字列を含む (or)                                        |                             |                |
|                              | □北海道/東北                                                  | ▼ マッチング - 雇用形態・勤務地・役職       |                |
|                              | □北海道 □青森県 □岩手県 □宮城県 □秋田県 □山形県 □福島県                       | 希望雇用形態▶ 正し只要契約社員            |                |
|                              |                                                          | 希望勤務地 ▶ 東京都                 |                |
|                              | □茨城県 □栃木県 □群馬県 □埼玉県 □千葉県 □東京都 □神奈川県                      | 現在(直近)の役職 ▶                 |                |
|                              | □上信越/北陸                                                  | 希望役職▶                       |                |
|                              | □ 新潟県 □ 富山県 □ 石川県 □ 福井県 □ 山梨県 □ 長野県                      | ▼ マッチング - 給与                |                |
|                              |                                                          | 現在年収[万円] 350                |                |
|                              | 検索キャンセル                                                  | 希望年収[万円] 450                | •              |
|                              |                                                          |                             |                |

25

2021/5/21

### マッチング結果(マッチングリスト)

### ● 検索を行うと一覧画面の該当データ下部に結果がマッチングリストとして表示されま

#### す。既に選考プロセスが作成されているJOBはマッチングリストには表示されません。

| TERS N     | ライアルボーターズ株式                                   | 式会社 (kamakura     | _trial)                 |                                     |                  | レジュメ 🔻                    | IDもしくはフリーワー | - ドで検索            |             |                   |                  |                | 高橋歩・                                                | 🥥 アプリ 🔹 💮 設定 | - (       |
|------------|-----------------------------------------------|-------------------|-------------------------|-------------------------------------|------------------|---------------------------|-------------|-------------------|-------------|-------------------|------------------|----------------|-----------------------------------------------------|--------------|-----------|
| 企業担当者      | JOB レジュメ                                      | 選考プロセス 売」         | ヒ レポート                  |                                     |                  |                           |             |                   |             |                   |                  |                |                                                     |              |           |
| 1メ-覧       | / すべてのレジュ                                     | 🖌 (12) 🔍 検索       | + 検索条件保存                |                                     |                  |                           |             |                   |             |                   | +                | レジュメ新規追加 す     | べて選択(すべて解除)                                         | 一括アクション ・ 日  | 印刷月       |
| ントリー(1)    | □ エントリー(2) □ □                                | コンタクト(1) 面談設定     | e済(0) 🗌 open(8) close(0 | )) 個人情報削除依賴(0)                      |                  |                           |             |                   |             |                   |                  |                |                                                     |              |           |
| <u>寺島</u>  | <u>智也</u> 🔹 エントリー 2                           | 021/05/18 17:25 ( | (15時間経過)                |                                     |                  |                           |             |                   |             |                   |                  |                |                                                     |              |           |
| 定済 1 入     | 社確認 1                                         | 4- b-             |                         | 100 (TE) 05                         |                  |                           |             |                   |             | 医血体               |                  |                |                                                     |              |           |
|            |                                               | 王牛                | 月日(年齢) 1995/01/         | /30 年齢 26<br>・インターネット               |                  |                           |             |                   |             | 優先度 ▶             | A<br>3ヶ日。光伊(大格的に | 許勝牛友 検討 \      |                                                     |              |           |
|            |                                               |                   | 希望業種 ▶ IT・通信            | <ul> <li>・インターネット、メーカー、油</li> </ul> | 樋・小売、サードス・レ      | ジャー、マスコミ・広告・              | デザイン        |                   |             | エントリーサイト          | ドズリーチ            | #A486767C1X037 |                                                     |              |           |
|            |                                               |                   | 経験職種 ▶ 店長/販売            | 1.スタッフ                              |                  |                           |             |                   | ł           | 現在(直近)の勤務先        | ●●株式会社           |                |                                                     |              |           |
|            |                                               |                   | 希望職種 🕨                  |                                     |                  |                           |             |                   |             | 学校名/学部/学科         | XX短期大学           |                |                                                     |              |           |
|            |                                               |                   |                         |                                     |                  |                           |             |                   |             | レジュメ担当            | 所属なし 宮本駿介        |                |                                                     |              |           |
|            | 1                                             | L1件のJOB           | か見つかりま                  | した!                                 |                  |                           |             |                   |             |                   |                  |                |                                                     |              |           |
|            |                                               |                   | 荫写真                     |                                     |                  |                           |             |                   |             |                   |                  |                |                                                     |              |           |
| チング        |                                               |                   |                         |                                     |                  |                           |             |                   |             |                   |                  |                |                                                     |              |           |
| 'ッチング      | (                                             | 11) 👌 JOB廿-       | チー すべて選択 すん             | べて解除 一括アクション                        | •                |                           |             |                   |             |                   |                  |                |                                                     |              |           |
|            | ポジション                                         | 優先度               | フェーズ                    | 企業名                                 | 業種               | 職種                        | 雇用形態        | 年収下限 [万円]         | 年収上限 [万円]   | 年齡下限              | 年齡上限             | 勤務地            | 勤務地(詳細)                                             | JOB担当        |           |
| ₽□         | aaaa                                          |                   | 作成中                     | <u>株式会社Bメディア</u>                    | マスコミ・広告・デザ<br>イン | 研究/開発(ඬ.)**<br>子/半導体)     | 紹介予定派遣      | 0                 | 9999        | 16                |                  | 愛媛県            |                                                     | 所属なし 宮本駿介    |           |
| · 🗗 O      | Webデザイナー                                      | В                 | <u>open</u>             | <u>株式会社Bメディア</u>                    | マスコミ・広告・デザ<br>イン | デザイナー(WEB/モ<br>バイル/ゲーム開連) | Εtı         |                   | 420         | 25                | 65               | 東京都            | 【渋谷オフィス】東京<br>都渋谷区XXXXX<br>※基本は渋谷オフィス<br>での勤務です。案件に | 所属なし 宮本駿介    |           |
| <b>P</b> 0 | <u>【事業企画マーケタ</u><br>一】マーケティング戦<br>略立案・運用      | S                 | open                    | <u>Bマーケティング株式</u><br>会社             | マスコミ・広告・デザ<br>イン | 経営企画/事業企画                 |             | ッチング              | リスト         | の表示               | 項目は              |                |                                                     | ĸ            |           |
| ₽□         | <u>事務職(経理)/未経</u><br><u>験の方歓迎!学歴不問</u><br>です! | B                 | open                    | テストA株式会社                            | 医療・福祉・介護         | 経理/財務                     | _ フィ<br>表示  | < ク く イ 、<br>示は必要 | スの「<br>最低限( | <b>ケノリ</b><br>に抑え | スト編9<br>、詳細[     | €」から<br>閲覧はく   | つ変史可能<br>フイックと                                      | E<br>ニューで    | <u>,,</u> |
| - @0       | 【イベント企画・制作<br>ディレクター】非日常<br>空間を舞台に活躍!         |                   | open                    | 株式会社AAA                             | マスコミ・広告・デザ<br>イン | プロデューサー/ディ<br>レクター        | E           |                   |             |                   |                  |                | (1000-1000)<br>行直帰もOK!★テレ<br>ワーク対応                  |              |           |

クイックビュー

### ● マッチングの結果として表示されたJOBとレジュメの詳細を見比べて確認したい場合、 マッチングリスト左側の「クイックビュー」ボタンをクリックしてください。

結果が複数ある場合は、クイックビューボタンを順番にクリックしていくとJOBの詳

細を切り替えられます。

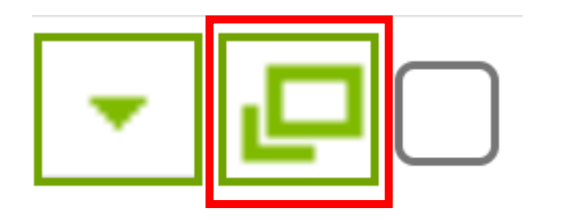

✓ 1度でも表示したレコードは文字がグレーに ✓ 現在開いているレコードはオレンジの背景 →閲覧済かどうかわかりやすい

| Ś         | PORT                                        | ERS R      | タンダード ASKAマ          | ニュアル株式会社          | t (manual-aska | 2)            | レジュメ <b>v</b> ID= | もしくはフ             | クイックビュー         |                                        |              |                  |       |
|-----------|---------------------------------------------|------------|----------------------|-------------------|----------------|---------------|-------------------|-------------------|-----------------|----------------------------------------|--------------|------------------|-------|
| 企業        | 企                                           | 業担当者       | JOB 個人連絡             | 格先 レジュメ           | 選考プロセス         | 売上・請求・リ       | リファンド アクラ         | ティビティ             | ▼ JOB詳細         |                                        | ▼ レジュメ詳細     |                  |       |
| V         | ジユン                                         | メー覧        | / すべてのレ              | ジュメ (16)          | 9、検索 + 村       | 検索条件保存        |                   |                   | → 基本情報          |                                        | → 基本情報       |                  | A .   |
|           | ] <b>I</b> >I                               | リー(4)      | 書類送付依頼済み             | (2) 書類受領済み(       | (0) 初回面談日程調整   | 中(0) 🗌 初回面調   | 炎日(1) 🗌 open(紹    | 介可)(8) 🗌          | JOB ID          | 10041                                  | 個人連絡先        | ハリー ポーターズ        | - 1 i |
| - 1       |                                             | <u>ハリー</u> | ポーターズ                | 👔 🛕 重複あり          | open(紹介可) 20   | 20/09/19 20:3 | 9 (0分経過)          |                   | 企業              | merge株式会社                              | 出身国 ▶        |                  |       |
|           | JOB打診                                       | 1          |                      |                   |                |               |                   |                   | 企業担当者           | 採用 花子                                  | 氏名(フリガナ)     |                  |       |
|           |                                             |            | 1                    | E年月日<br>顔写真       |                |               |                   |                   | 担当営業コメン<br>ト    |                                        | 氏名(アルファ      |                  |       |
|           |                                             |            | 転職に対す                | する意欲 ▶            |                |               |                   |                   | 採用予定人数 ▶        |                                        | レジュメタイト      | ハリー ポーターズ(10038) |       |
| 4         |                                             |            | 影                    | 経験業種 ▶            |                |               |                   |                   | JOBの所有者         | コンサルタント1                               | ル            |                  |       |
| till -    |                                             |            | Â.                   | 経験職種 ▶            |                |               |                   |                   | フェーズト           | オープン                                   | 顏写真          |                  |       |
|           |                                             |            | 現在(直近)の              | D勤務先              |                |               |                   |                   | フェーズ日付          | 2020/04/01 14:33                       | レジュメ ID      | 10038            |       |
| ~         |                                             |            | 現住の年収<br>学校名 /学      | ([刀闩]<br>部/学科     |                |               |                   |                   | フェーズメモ          |                                        | フェーズ 🕨       | open(紹介可)        |       |
| 4         |                                             |            | 連絡方法に関す              | 10/ ティー           |                |               |                   | - 1               | 原生度             |                                        | フェーズ日付       | 2020/09/19 20:39 | - L I |
| - 1       | <u>০                                   </u> | チング        |                      |                   |                |               |                   |                   | 服システムエロ         |                                        | フェーズメモ       |                  |       |
|           | $\overline{\prec}$                          | ッチング       |                      | (12) 🖒 🕽          | IOBサーチ す       | べて選択すい        | べて解除 一括フ          | <sup>7</sup> クション | ● 連絡先情報         |                                        | レジュメの所有<br>者 | コンサルタント2         |       |
|           |                                             |            | 企業名                  | 業種                | ボジション          | フェーズ          | 担当営業コメ<br>ント      | 業務内容              | 電話(企業担当<br>者)   | 03-1234-5678                           | 旧システムID      |                  |       |
|           | -                                           | Po         | 株式会社ポー               | マスコミ・広            | オープンスタ         | オープン          |                   |                   | ロ/<br>メール(企業担   | abc@merge.com                          | ▼ テスト        |                  |       |
|           |                                             |            | ターズボータ               | 告・デザイン            | <u>ッフ募集!新</u>  |               |                   | - i               | 当者)             |                                        | 性別ドロップダ      |                  | - i   |
|           |                                             |            | <u>-Z</u>            |                   | 規事業立上げ         |               |                   |                   | 携帯電話(企業<br>担当者) | 090-1234-5678                          | ワン ▶<br>年月日型 |                  |       |
|           | Ŀ                                           |            | <u>merge株式会</u><br>社 | IT・通信・イ<br>ンターネット | <u>ルート営業</u>   | <u>オープン</u>   |                   |                   | 住所詳細(企業<br>担当者) | 東京都新宿区                                 | 性別サーチ ▶      |                  |       |
|           | - 1                                         |            | <u>merge株式会</u>      |                   | 法人営業           | <u>オープン</u>   |                   |                   | ▼ 10B 概要(       | 外部への表示向け)                              | ▼ プロフィーノ     | L                |       |
|           |                                             |            | 社                    |                   |                |               |                   | i i               | 使用文字に関す         | マイナビにcsvでUPする場合は、使用不                   | 母国語          |                  | - i   |
| $\subset$ |                                             |            | 株式会社ジョ               | IT・通信・イ           | 経験者歓迎!         | オープン          |                   |                   | る注意事項           | 可の文字があります。アップ時に、修正                     | 生年月日         |                  |       |
| 1         |                                             | T          | <u>ーダン</u>           | ンターネット            | <u>プロジェクト</u>  |               |                   |                   |                 | すので、下記の文字は使わないようにお                     | 性別 ▶         |                  |       |
| 2         | - 1                                         | 4          |                      |                   | マネージャー         |               |                   |                   |                 | 願いします。                                 | 配偶者 ▶        |                  |       |
|           |                                             |            | グルー株式会               | IT・通信・イ           | <u>WEBデザイナ</u> | <u>オープン</u>   |                   | 自社・グル             |                 | → ヘ刀 ヘ リ × 子 →<br>半角カタカナ文字(λカウト等)、半角記号 | 現在の就業状況      |                  |       |
|           |                                             |            | 社                    | ンターネット            | <u>一兼コーダー</u>  |               |                   | プ会社の              |                 | (半角中黒 等)、機種依存文字(① 等)、                  |              |                  |       |

### アクションメニュー/一括アクション

#### ● マッチング後にJOB打診メールなどの個別対応を行いたい場合は、マッチングリスト

の各レコード左側に表示されているアクションメニュー「▼」ボタンを利用ください。

| 〈ツチンク      |                 |       |    |               |               |          |       |         |          |               |        |         |         |            |
|------------|-----------------|-------|----|---------------|---------------|----------|-------|---------|----------|---------------|--------|---------|---------|------------|
| マッチング      |                 | (12)  | Ċ  | JOBサーチ        | すべて選択         | すべて解除    | 余 一括ア | "クション 🔽 |          |               |        |         |         |            |
|            | 企業名             | 業種    |    | ポジション         | フェーズ          | 担当<br>ント | 営業コメ  | 業務内容    | 応募資格(詳細) | 年収下限 [万<br>円] | 給与(詳細) | 勤務地(詳細) | JOBの所有者 | データ更新日     |
| <b>- -</b> | 株式会社ポー          | マスコミ  | ・広 | オープンスタ        | タオープン         |          |       |         |          | 300           |        |         | 紹介事業部 コ | 2020/09/16 |
|            | ターズポータ          | 告・デザ  | イン | ッフ募集! 親       | 近             |          |       |         |          |               |        |         | ンサルタント2 | 14:51:11   |
|            | <u>ーズ</u>       |       |    | 規事業立上に        | Ť             |          |       |         |          |               |        |         |         |            |
| - 🕘 🗉      | <u>merge株式会</u> | IT・通信 | ・イ | ルート営業         | オープン          |          |       |         |          | 300           |        |         | 紹介事業部 コ | 2020/04/01 |
|            | <u>社</u>        | ンターネ  | ット |               |               |          |       |         |          |               |        |         | ンサルタント1 | 14:34:22   |
| <b>-</b>   | <u>merge株式会</u> |       |    | 法人営業          | オープン          |          |       |         |          | 300           |        |         | 紹介事業部 コ | 2020/04/01 |
| 候補者推薦      |                 |       |    |               |               |          |       |         |          |               |        |         | ンサルタント1 | 14:34:17   |
| 求職者にメ      | ールする            |       | ・イ | 経験者歓迎         | <u>! オープン</u> |          |       |         |          | 400           |        |         | 紹介事業部 コ | 2020/04/01 |
| google (企  | 業検索)            |       | ット | <u>プロジェク </u> | F             |          |       |         |          |               |        |         | ンサルタント2 | 14:34:10   |
|            |                 |       |    |               |               |          |       |         |          |               |        |         |         |            |

でメールを送信するなどの一括処理が実行できます。

| 9 | マッチング |                 |              |           |        |               |       |
|---|-------|-----------------|--------------|-----------|--------|---------------|-------|
|   | マッチング |                 | (11) 🖒 🛛 JOB | サーチ すべて選択 | すべて解除  | 一括アクション 💌     |       |
|   |       | ポジション           | 優先度          | フェーズ      | 企業名    | 選考プロセス追加      | 職種    |
|   | ▼ 🖓 🗸 | <u>事務職(経理)/</u> | В            | open      | テストム株式 | メール送信 (企業担当者) | 経理/財務 |
|   |       | <u>未経験の方歓迎!</u> |              |           |        | まとめて10B打診     |       |
|   |       | 受歴不問です!         |              |           |        | a.c           |       |

28

### 活用のための事前準備・設定

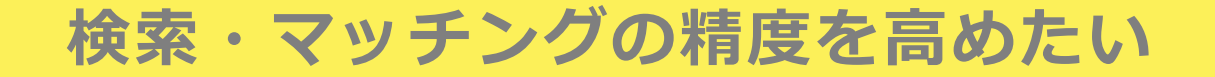

#### ● 検索やマッチングに使用する項目は、原則、非テキスト型にしましょう

| ▼ マッチング - ポジション・業種・職種                    | ▼ マッチング - 勤務地                                      |
|------------------------------------------|----------------------------------------------------|
| ### 次の女字刷を含む (ar)                        | 勤務地 次の文字列を含む (or)                                  |
|                                          |                                                    |
| □□・通信・インダーネット □メーカー □間任 □金融・保険 □洗通・/     |                                                    |
| コンサルテイング ロマスコミ・広告・テサイン 口官公庁・公共サービス ロ     | □ 岡東<br>□ 茨城県 □ 栃木県 □ 群馬県 □ 埼玉県 □ 千葉県 □ 東京都 □ 神奈川県 |
| en,マイナビ,イーキャリアFA,キャリアカーバー,キャリアトレック       |                                                    |
| 職種 ○ 選択肢 ◎ テキスト                          | □ 新潟県 □ 富山県 □ 石川県 □ 福井県 □ 山梨県 □ 長野県                |
| 次の文字列を含む (or) 🗸                          |                                                    |
| RAN,en,マイナビ,イーキャリアFA,キャリアカーバー,キャリアトレック   | □岐阜県 □静岡県 □愛知県 □三重県                                |
| ▼ マッチング - 求める経験業種・職種                     |                                                    |
| 土線時可 次の女字別を含む (ar)                       |                                                    |
| ★経験町 八の文子列を含む(の) ◆                       |                                                    |
|                                          |                                                    |
| 求める経験業種 () 選択肢 () テキスト                   | □徳島県 □香川県 □愛媛県 □高知県                                |
| 次の文字列を含む (or)                            | □九州/沖縄                                             |
| 求める経験職種 ○ 選択肢 ● テキスト                     | □ 福岡県 □ 佐賀県 □ 長崎県 □ 熊本県 □ 大分県 □ 宮崎県 □ 鹿児島県 □ 沖縄県   |
| 次の文字列を含む (or)                            |                                                    |
| - マッチング - 東田形能                           | RAN.en.マイナビ、イーキャリアFA.キャリアカーバー、キャリアトレック             |
|                                          | リモートワーク 次の文字列を含む (or) ✓                            |
| 雇用形態 次の文子列を含む (or)                       | □完全リモート □一部リモート □リモート不可                            |
| □ 正社員 □ 契約社員 □ 派遣社員 □ アルバイト・バート □ 紹介予定派遣 | ▼ マッテンパー和子                                         |
| en,マイナビ,イーキャリアFA,キャリアトレック                | · · · · · · · · · · · · · · · · · · ·              |
|                                          | RAN,en,マイナビ,イーキャリアFA,キャリアカーバー,キャリアトレック             |
|                                          | 年収上限[万円]                                           |
| マッチンクに利用する非テキスト型項目の例:                    | RAN,en,マイナビ,イーキャリアFA,キャリアカーバー,キャリアトレック             |
|                                          | ▼ マッチング - 学歴・英語                                    |
| 午斷型、釵旭型、週頁型                              | 求める学歴 次の文字列を含む(or) ✓                               |
|                                          | en,マイナビ、イーキャリアFA,キャリアトレック                          |
| 選択版空(ナエックホックス・フンオホタノ・トロッノ                | ▼ マッチング - 年齢                                       |
| だっ                                       | 年齢下限 - ・ ・ ・ ・ ・ ・ ・ ・ ・ ・ ・ ・ ・ ・ ・ ・ ・ ・         |
| シンノ・リーナルツンへ                              | en,マイナビ,イーキャリアFA                                   |
|                                          | 年齢上限 - ・ ・ ・ ・ ・ ・ ・ ・ ・ ・ ・ ・ ・ ・ ・ ・ ・ ・         |
|                                          | - ✓<br>en マイナド イーキャリアFA                            |

### 非テキスト型マッチング項目への移行方法

### ① データ入力人員を確保し、1件1件入力

② 選択肢が少ない項目であれば、スペース区切りの複数レジュメID、JOBIDなどで検索をかけ、一括更新

**リモートワーク**次の文字列を含む (or) □完全リモート □一部リモート □リモート不可

https://hrbc-support.porters.jp/hc/ja/articles/218994038

③ 選択肢が多い項目や年齢型、数値型、通貨型の場合は、ID情報(レジュメID、 JOBIDなど)と一緒にエクスポートしたCSVを編集し、インポート

https://hrbc-support.porters.jp/hc/ja/sections/205206008

【インポート&エクスポートはトレーニングの受講をおすすめ】 https://hrbc-support.porters.jp/hc/ja/articles/223541468

### レジュメ・JOBのマッチング項目を比較時に見やすくしたい

### 類似するマッチング項目はグループ別にまとめておくと、クイックビューでJOBとレ

#### ジュメを比較する際に見やすくなります。

| /////24              |                                                    |              |                       |                    |
|----------------------|----------------------------------------------------|--------------|-----------------------|--------------------|
| ▼ JOB詳細              |                                                    |              | ▼ レジュメ詳細              |                    |
| close理由 ▶            |                                                    |              | エントリー履歴               |                    |
| ▼ マッチング・ポジション・業種・職種  |                                                    |              | - ブッチンガ - 業種・障種       |                    |
| ポジション                | 事務職(経理)/未経験の方歓迎!学歴不問です!                            |              |                       | 11・通信・インターネット      |
| 業種 ▶                 | 医療・福祉・介護                                           | 葉桓・睵桓        | ACLANARTE ·           | 店具/販売スタッフ          |
| 職種 ▶                 | 経理/財務                                              |              | *:3*:3*:44/192 F      | ロー通信・インターネット       |
| ▼ マッチング - 求める経験業種・職種 |                                                    |              |                       | メーカー               |
| 未経験可 ▶               | ग                                                  |              |                       | 満連・小元<br>サービス・レジャー |
| 求める経験業種▶             |                                                    |              |                       | マスコミ・広告・デザイン       |
| 求める経験職種▶             |                                                    |              | 希望職種▶                 |                    |
| ▼ マッチング - 雇用形態       |                                                    |              | ▼ マッチング - 雇用形態・勤務地・役職 |                    |
| 雇用形態 ▶               | 正社員                                                | <b>雇田</b> 形能 | 希望雇用形態 ▶              |                    |
| 雇用形態(詳細)             |                                                    | 作用ルバの        |                       | 東京都                |
| ▼ マッチング - 勤務地        |                                                    |              | 現在(直近)の役職▶            |                    |
| 勤務地 ▶                | 東京都                                                | <b>勤務</b> 批  | 希望役職▶                 |                    |
| 勤務地(詳細)              | ※転動なし ヨノノイカーし                                      |              | - フッエンガ - 24日         |                    |
|                      | 【本社】東京都足立区                                         |              | 現在年収[万円]              | 350                |
| リモートワーク▶             | 完全リモート                                             |              | 希望年収 [万円]             | 450                |
| ▼ マッチング- 給与          |                                                    |              | ▼ マッチング - 学歴・言語       |                    |
| 年収下限 [万円]            | 250                                                |              | 学校区分 ▶                |                    |
| 年収上限 [万円]            | 450                                                | 经今日          | 文理区分 ▶                | 文系                 |
| 給与(詳細)               | 月給22万円~30万円(固定残業代含む)                               | ボローナ         | 日本語スキル ▶              |                    |
|                      | ※回定残業代は、時間外労働の有無に用わら9月45時間分支<br>上記を超える時間外労働分は追加で支給 |              | 英語スキル ▶               | 中級(日常会話、簡単な読み書き可能) |
|                      | ※スキル・経験・能力を考慮して決定します                               |              | TOEIC                 |                    |
| ▼ マッチング - 学歴・英語      |                                                    |              | TOEFL                 |                    |
| 求める学歴 ▶              | 不問                                                 | 字暦           | その他の言語・備考             |                    |
| 求める英語力 ▶             | 問わない                                               |              | ▶ 自己PR・資格             |                    |
| ▼ マッチング - 年齢         |                                                    |              | ▼ 職務経歴・学歴             |                    |
| 年齡下限                 | 18                                                 |              | 現在(直近)の勤務先            | ●●株式会社             |

### レジュメ・JOBのマッチング項目を比較時に見やすくしたい

# 類似するマッチング項目はグループ別にまとめておくと、クイックビューでJOBとレジュメを比較する際に見やすくなります。

| See PORTERS トライアル ポーターズ株式会社 (demo-A          | A)                                      | 企業 v IDもしくはフリーワードで検索                  |
|----------------------------------------------|-----------------------------------------|---------------------------------------|
| 企業 企業担当者 JOB レジュメ 選考プロセス                     | 売上 レポート 商談管理                            |                                       |
| <u>カスタマイズ</u>                                | B - 詳細画面・項目 🗾                           |                                       |
|                                              | 当 🔽 🔽                                   | レイアウトを確定                              |
|                                              | 2 JOB担当                                 |                                       |
| 契約 詳細画面・項目                                   | • 採用予定人数                                | がループ                                  |
| 企業担当者  正  正  正  正  正  正  正  正  正  正  正  正  正 | 本情報                                     | ma ママ グループを新規で作成し                     |
| 商談管理                                         | 企業 🔽 🖸 JOB ID 🔽                         |                                       |
|                                              | 🛛 企業担当者 🖉 💽 採用予定人数 🖉                    | ドラック&ドロップ                             |
| 美国国                                          | · 企業規模                                  | 項目 新規                                 |
| 個人連絡先<br><u>一覧画面</u><br>フェ                   |                                         | ◎ 学歴群                                 |
|                                              | <ul> <li>フェーズ</li> <li>マ 優先度</li> </ul> |                                       |
|                                              | フェーズ旧付                                  |                                       |
|                                              | JI-XXE                                  |                                       |
| 売上 詳細画面・項目 マッ                                | マッチング - 雇用形態                            |                                       |
| アクティビティ 詳細画面・項目                              | • 雇用形態                                  | ■ <sup>応募資格(概要)</sup> /ブループの作成や 百日の並び |
| 一覧画面                                         | 雇用形態(詳細)                                |                                       |
| 選択肢 <u>編集</u> マッ                             | マッチング - ポジション・業種・職種                     |                                       |
| メニュー 編集                                      |                                         | → 戦 市県(企業担当) ・ いって、カフクマイズ面面上り可能       |
| サプリスト 編集                                     |                                         | 政ル/バハノマ 八回回の うられ                      |
| アクションメニュー 編集                                 |                                         | プで                                    |
| フェーズ 振集                                      | 項目の並び替え                                 | 2021/5/20 33                          |

### アクションメニューをシンプルにしたい

### アクションメニューの編集は、設定>カスタマイズの「アクションメニュー」編集か

ら行います。

| Section Porters トラィアル ポーターズ株式会社 (demo-A) |                 |                        |                     |                                             |                                    |                                   |  |
|------------------------------------------|-----------------|------------------------|---------------------|---------------------------------------------|------------------------------------|-----------------------------------|--|
| 企業 企業担当者 JOB レジュメ 選考プロセス 売上              | 🎯 PORTERS トライアル | ポーターズ株式会社(の            | demo-A)             |                                             |                                    | 企業 <b>v</b> IDもしくはフリーワードで検索       |  |
|                                          | 企業企業担当者 JOB     | ) レジュメ 選考プロ            | セス 売上 レ             | ポート 商談管理                                    |                                    |                                   |  |
| JOB一覧 / すべてのJOB (106)<br>Q 検索            | カスタマイス          |                        | アクション               | Х <u>—</u>                                  |                                    |                                   |  |
| 求人開拓中(0) 重複チェック前(0) 🗌 重複チェック済み(1) 🗌 作成中  | <b>画面</b><br>心業 | 詳細画面・項目                | JOB                 | ▼ アクションメニュー                                 | ~                                  | レイアウトを確定 レイアウトを取り消し               |  |
| □ - WEB開発(HTML/CSS/JavaScripts) ● ope    | 11_316          |                        | アクションメニ             | ューのレイアウトの設定やカスタムアクミ                         | ションの作成や編集ができます。                    | 編集するリソースとアクションメニューを選択してください。アクショ  |  |
| JOB打該 編集                                 | 契約              | <u>詳細画面・項目</u>         | ンをカスタマイ.<br>すことができま | 人できるようになります。[新規]ホタンル<br>す。変更を保存するには、[レイアウトを | から新しいカスタムアクションを<br>:確定]ボタンを押して下さい。 | 作成することかできます。[リゼツト]ホタンにて初期のレイアワトに戻 |  |
|                                          | 企業担当者           | <u>詳細画面・項目</u><br>一覧画面 |                     |                                             |                                    |                                   |  |
| ~~~~~~~~~~~~~~~~~~~~~~~~~~~~~~~~~~~~~~~  | 商談管理            | <u></u><br>詳細画面・項目     |                     | JOB > アクションメニュー                             | リセット                               | アクションメニュー 新規                      |  |
| オートマッチング(年齢/年                            |                 | 一覧画面                   |                     |                                             |                                    |                                   |  |
|                                          | JOB             | <u>詳細画面・項目</u><br>一覧画面 |                     | 編集                                          |                                    |                                   |  |
| アクティビティ追加 年収下                            | 個人連絡先           |                        |                     | マッチンク                                       |                                    |                                   |  |
| 4. 「「「「」」」」」」」「「」」」」」」」」」」」              |                 | 一覧画面                   |                     | フクティビティ追加                                   |                                    | Matching(英語/業種/役職)                |  |
| 企業担当者にメールする                              | レジュメ            | <u>詳細画面・項目</u><br>一覧画面 |                     | ダンジャービジャー/2000<br>幅栗(求人栗出力)                 |                                    | Matching(職種/優先度/学歴)               |  |
| · · · · · · · · · · · · · · · · ·        | 選考プロセス          |                        |                     | 企業担当者にメールする                                 |                                    | 企業担当者編集                           |  |
|                                          |                 | <u>一覧画面</u>            |                     | ⊐Ľ-                                         | ×                                  |                                   |  |
| ──                                       | 売上              | <u>詳細画面・頃目</u><br>一覧画面 |                     | 削除                                          |                                    | 正美担当者を一覧で開く                       |  |
| (なし)                                     | アクティビティ         |                        |                     |                                             |                                    | オートマッチング(1000件以上チェック)             |  |
|                                          |                 | <u>一覧画面</u>            |                     |                                             | ~ 不要                               | なアクション レー                         |  |
|                                          | 選択肢             | <u>編集</u>              |                     | メニューを非表示                                    |                                    |                                   |  |
|                                          | ×==-            | <u>編集</u>              |                     |                                             |                                    |                                   |  |
|                                          | サノリスト           |                        |                     |                                             |                                    | にじさまり                             |  |
|                                          | アクションメニュー       | <u>作生</u>              |                     |                                             |                                    |                                   |  |
|                                          | ) ± ^           | <u>1921</u>            |                     |                                             |                                    |                                   |  |
|                                          |                 |                        |                     |                                             |                                    |                                   |  |

### (ご参考) マッチング機会を増やすために ~Porters IMEX IMPORT~

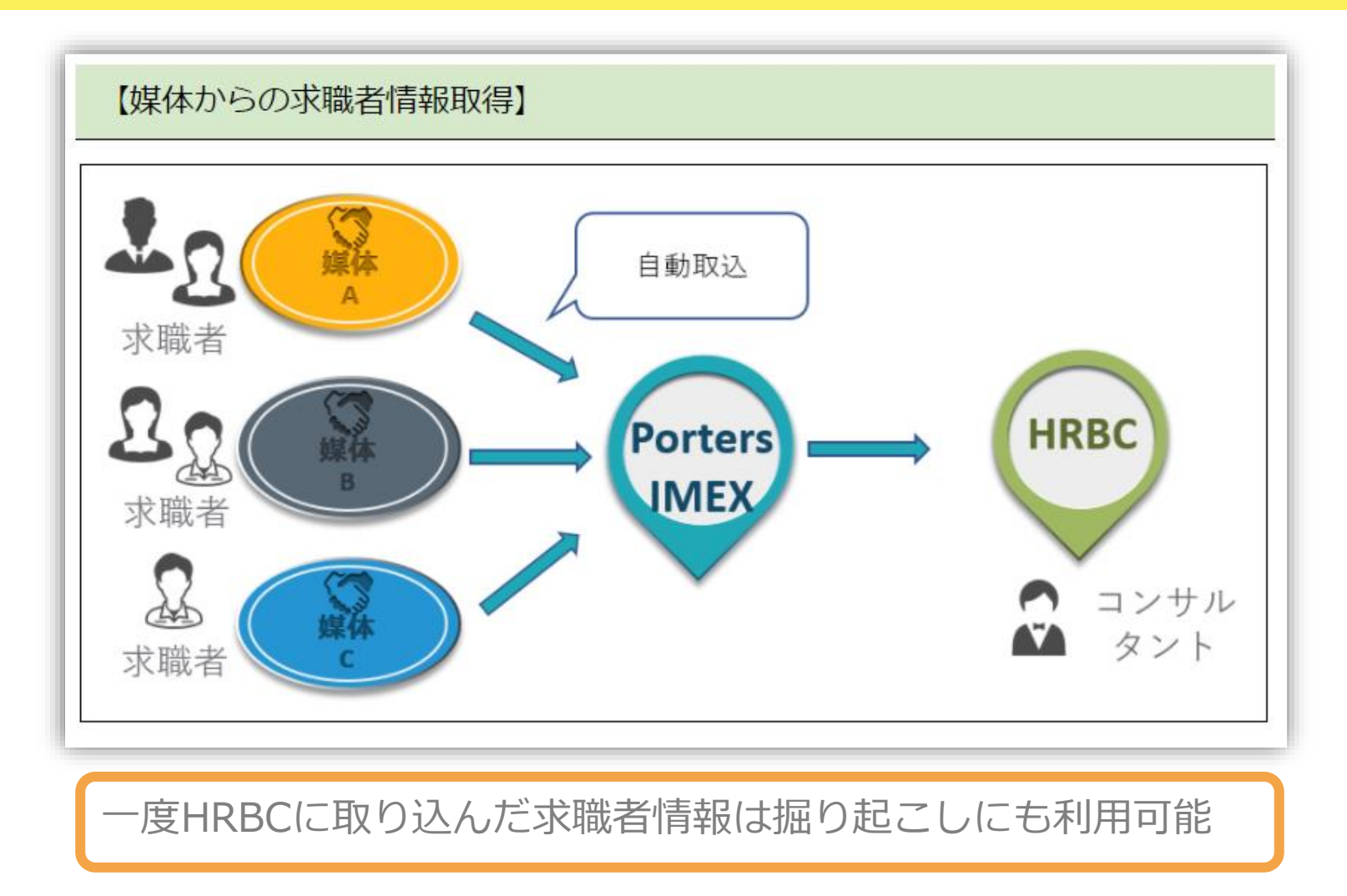

35

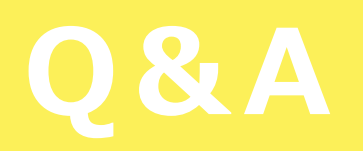

質問はQ&Aから行ってください

### ①タスクバーにある【Q&A】をクリックしていただき…

【質問する】から

【回答を入力して】

②【匿名で送信】をチェックして

③【送信】

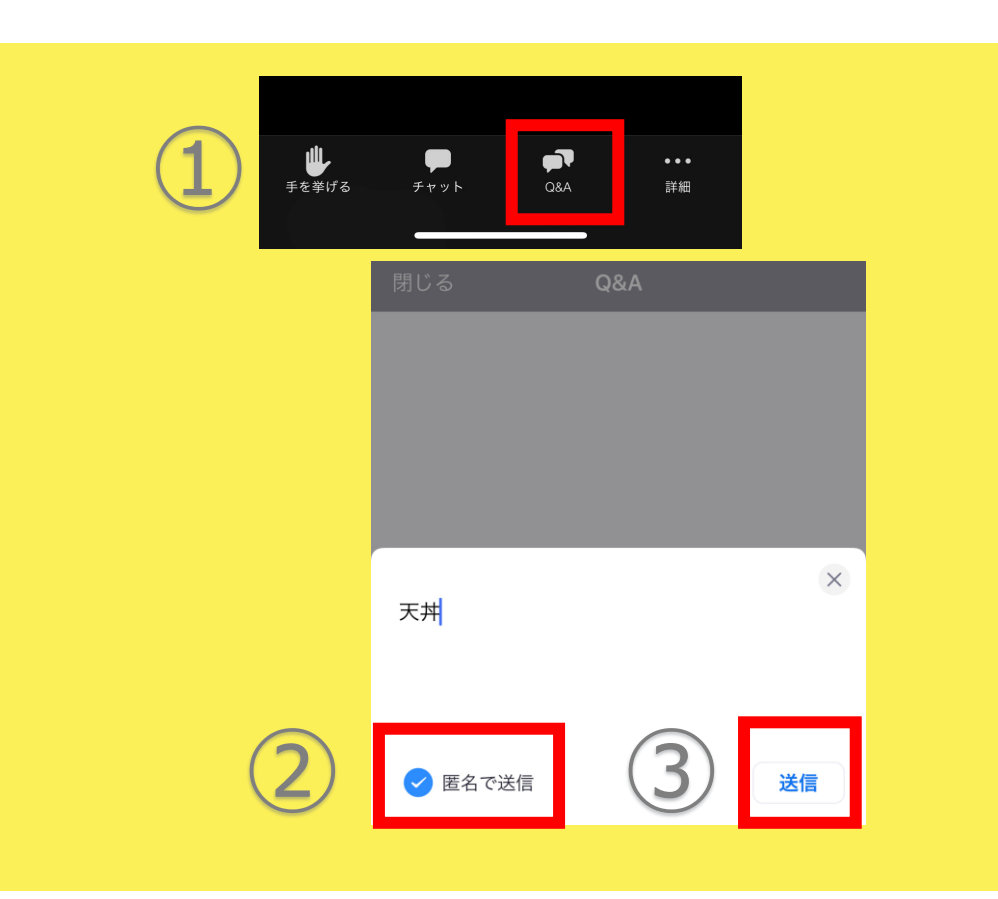

アンケートのご協力をお願いいたします

### ①②③いずれかの方法でアンケートにご回答ください

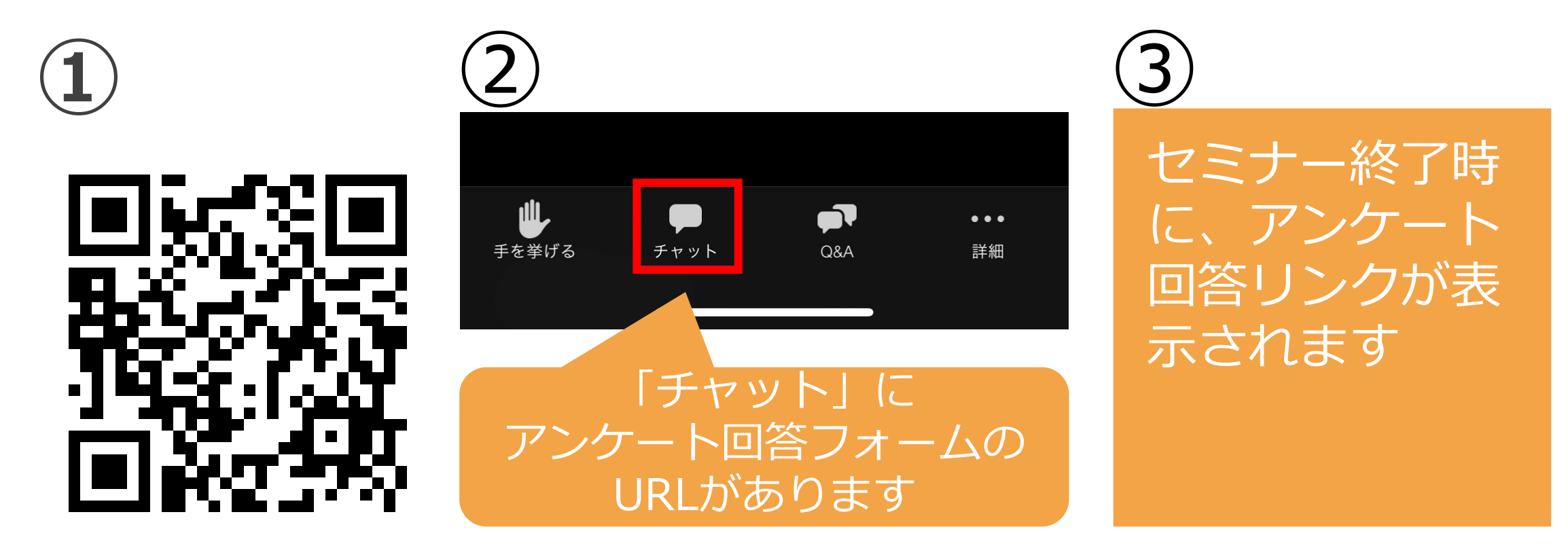

### 【お知らせ】 H R B C のレビュー投稿をお願いします

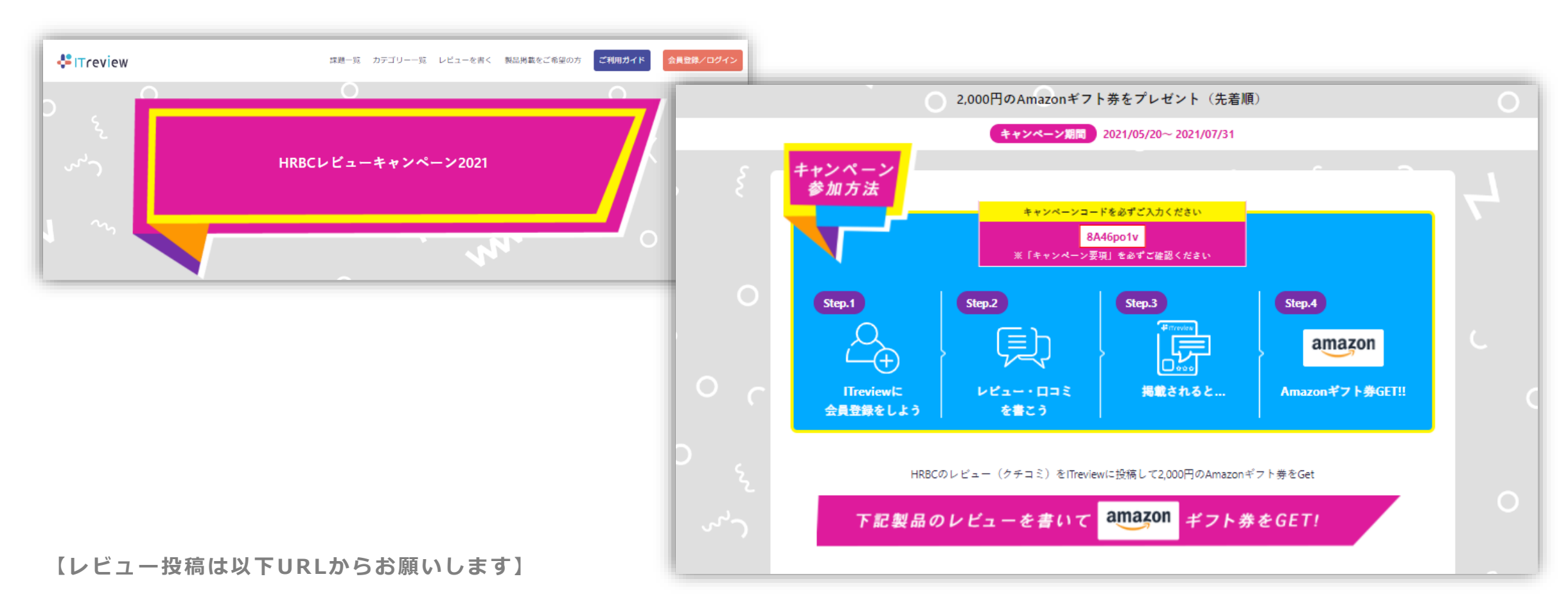

https://www.itreview.jp/products/hrbusiness-cloud/review\_campaign\_lps/bCtdX-m1gh7Xfw-hkzGERQ

## 本日はご参加ありがとうございました